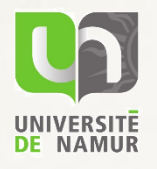

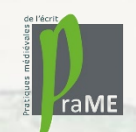

## HUMANITÉS NUMÉRIQUES :

DE NOUVEAUX OUTILS POUR LE MÉDIÉVISTE

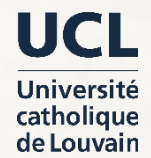

# Histoire & cultures graphiques

# Atelier n° 1 Initiation à l'analyse de réseaux

## - R.M.B.L.F.

Réseau des Médiévistes Belges de Langue Française

fn<sup>r</sup>s

Louvain-la-Neuve, 8 mai 2018

Nicoas Ruffini-Ronzani (UNamur / UVSQ) et Sébastien de Valeriola (UCLouvain / UGent) nicolas.ruffini@unamur.be sebastien.devaleriola@uclouvain.be Table des matières

#### A. INTRODUCTION

#### **B. MANIPULATION**

#### Table des matières

### **A. INTRODUCTION**

- 1. L'analyse des réseaux sociaux
- 2. Les graphes
- 3. Manipulation et visualisation
- 4. Analyse

## **1. L'ANALYSE DES RÉSEAUX SOCIAUX**

### L'analyse des réseaux sociaux

Le principe de l'analyse des réseaux sociaux est simple : il s'agit d'étudier un groupe d'entités sur base des relations qu'elles entretiennent entre elles.

L'engouement prononcé de l'historiographie pour cet ensemble de techniques est plutôt récent :

- dans les années 1950 et 1960, les sociologues s'intéressent aux données • relationnelles, dans un contexte fort différent de celui de l'analyse des réseaux sociaux :
  - présence conjointe à un même événement ;
  - partage de certaines caractéristiques comme la race, l'âge ;
  - etc.
- à la fin des années 1970, certains historiens commencent à s'intéresser de ٠ près aux relations entre les individus ; cet intérêt reste cependant marginal, peut-être en raison des lourdes manipulations de pré-traitement à effectuer sur les données historiques (qui sont généralement moins lourdes pour des données sociologiques) ;
- au cours des années 1990, l'analyse des réseaux sociaux décolle vraiment • au sein de la communauté des historiens.

#### Deux types d'analyses

On distingue deux types d'analyse, qui témoignent de deux approches différentes de la relation sociale :

La démarche *globale* tente de capturer les relations essentielles qui lient les individus appartenant à un groupe social, et considère donc tous les membres de celui-ci, et toutes les dépendances entre eux.

La démarche égocentrique prend le point de vue inverse, et étudie les différents réseaux d'un individu en particulier.

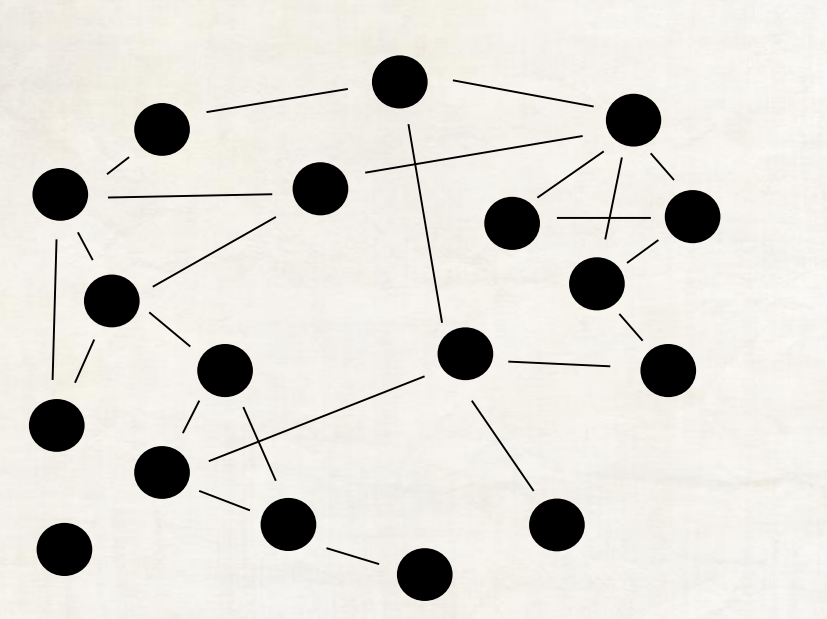

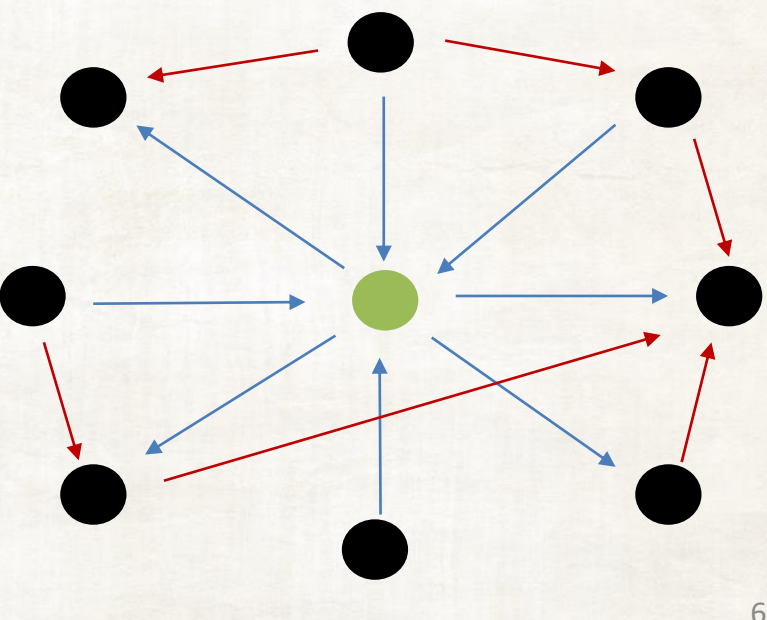

#### Exemple de démarche globale

John Padgett et Christopher Ansell analysent les relations de mariage, d'affaires et de voisinage au sein de la communauté aristocrate florentine du xv<sup>e</sup> siècle. Ils parviennent à identifier des groupes sociaux, soudés de différentes manières, qui correspondent à des clans oligarchiques distincts.

ANSELL, C. ET PADGETT, J., « Robust action and the rise of the Medicis, 1400-1434 », in *American journal* of sociology, 98, n° 6, 1993, p. 1259–1319

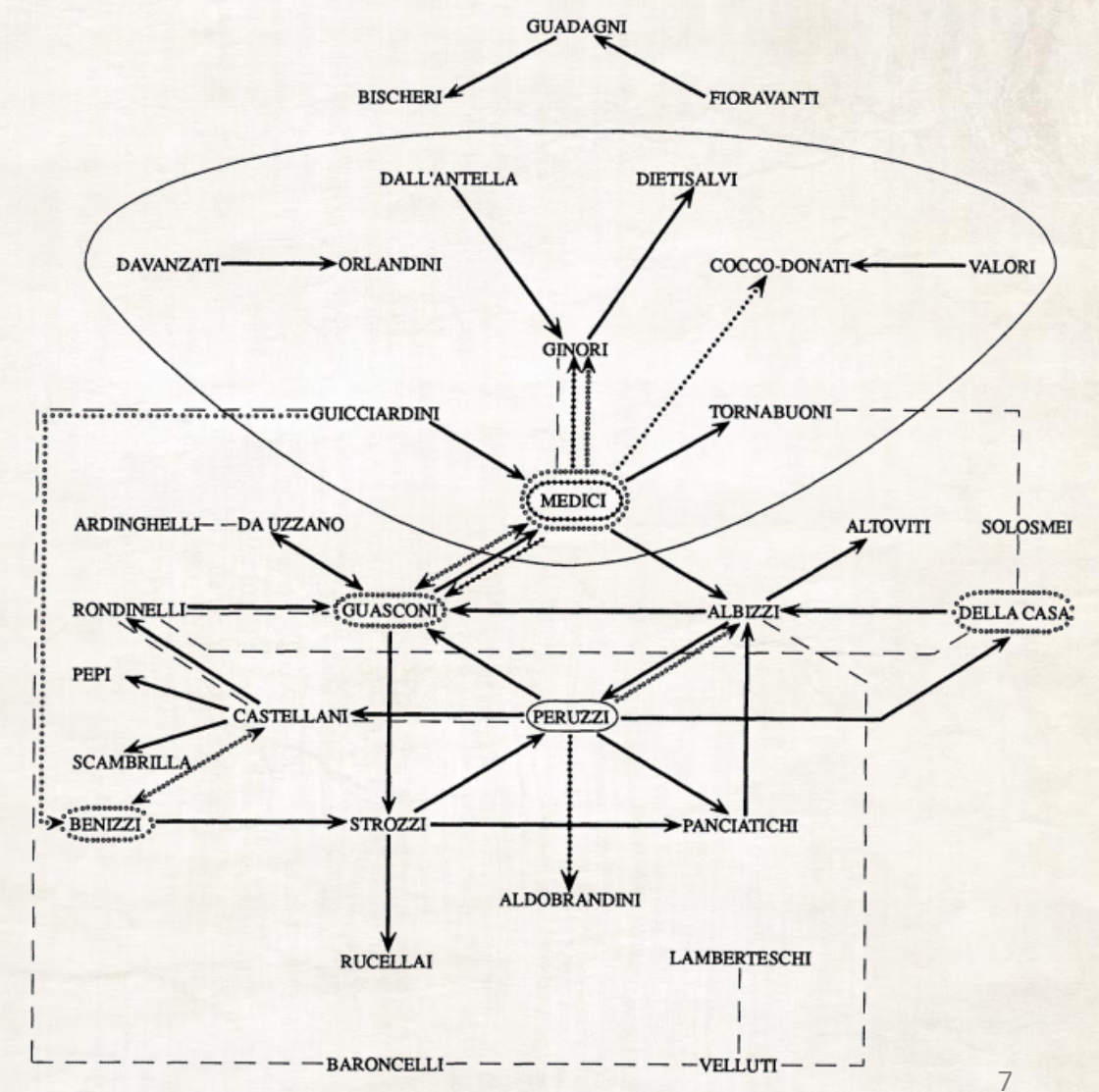

#### Exemple de démarche égocentrique

Margaret Mullett extrait des lettres de l'archevêque Théophylacte d'Ochrid toutes sortes des renseignements qui lui permettent d'étudier les relations de l'ecclésiastique avec les dignitaires religieux et laïques du début du XII<sup>e</sup> siècle.

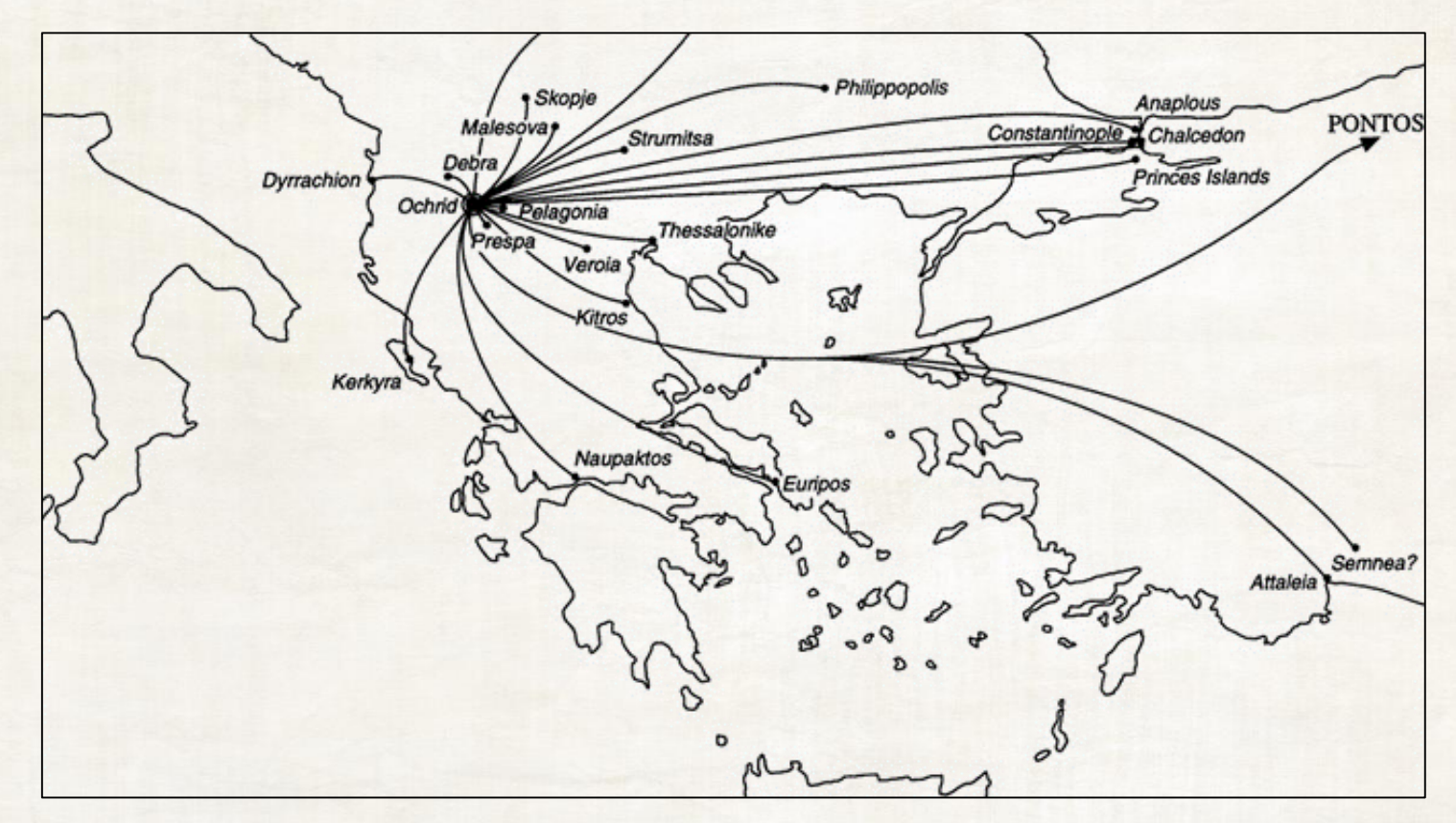

MULLETT, M., Theophylact of Ochrid : Reading the letters of a Byzantine archbishop, Aldershot, Ashgate, 1997.

## **2. LES GRAPHES**

#### Définition formelle

La base de l'analyse des réseaux est la representation du réseau par un objet mathématique : le graphe.

Un graphe est un ensemble d'éléments appelés sommets accompagné d'un ensemble de relations entre ceux-ci, appelées arêtes.

Il est habituel de représenter graphiquement cette structure à l'aide de formes géométriques (figurant les sommets) reliées entre elles par des courbes (figurant les arêtes).

10

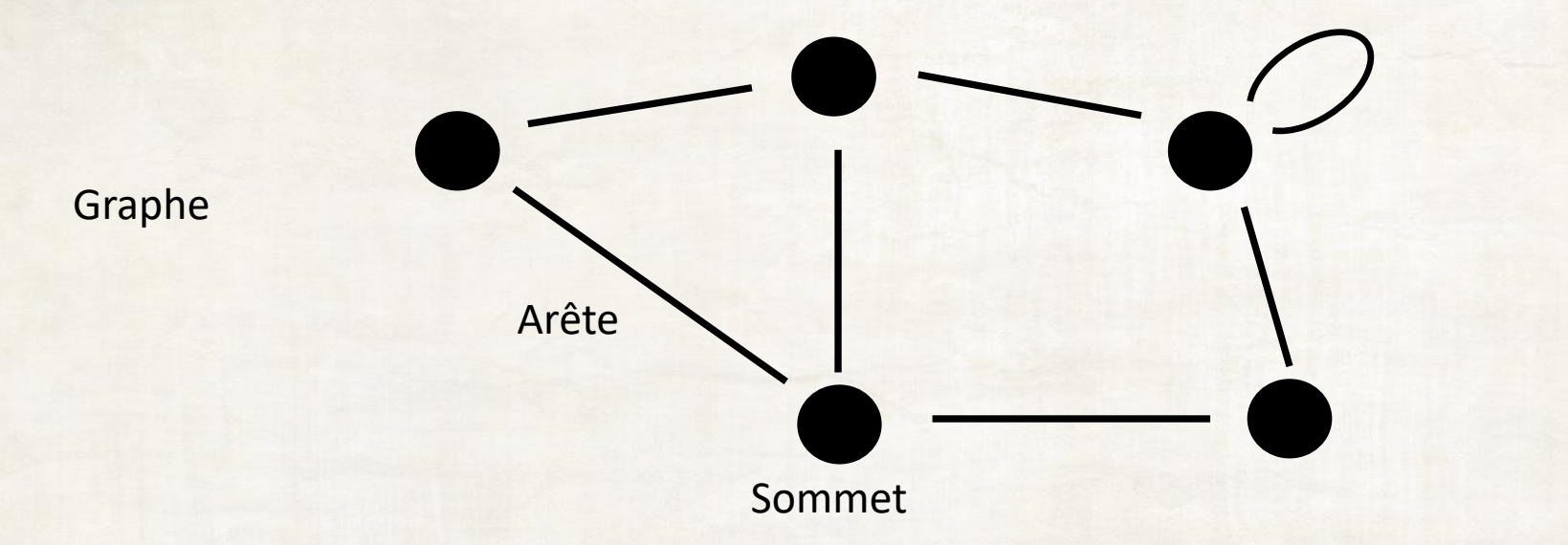

#### Exemple de graphe

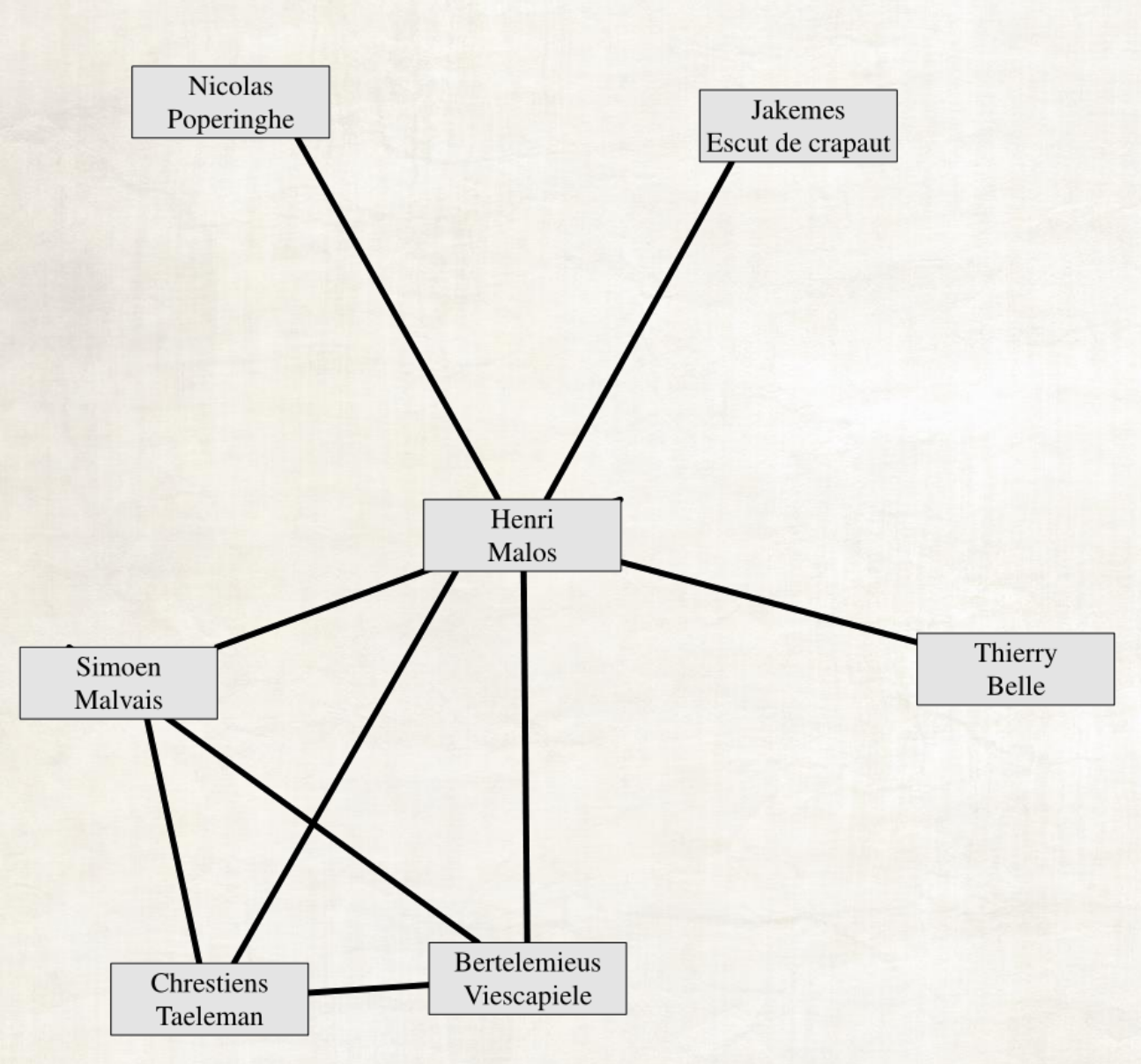

Nous pouvons ainsi par exemple considerer le réseau égocentré d'un acteur économique yprois du XIII<sup>e</sup> siècle (obtenu à partir d'un corpus de chirographes), et le graphe qui lui est associé.

Les sommets de ce graphe représentent des bourgeois yprois, qui sont joints deux à deux par une arête s'ils sont liés commercialement (dans un sens encore à définir).

Le graphe possède sept sommets et neuf arêtes.

#### Graphes orientés et non-orientés

Les arêtes d'un réseau peuvent être « à double sens », auquel cas elles rendent compte de relations symétriques ; on parle alors de graphe *non orienté*.

C'est le cas du graphe représenté sur le slide précédent : les arêtes peuvent par exemple y figurer la relation « X apparaît avec Y dans un même chirographe ».

Celle-ci est bien symétrique : si le bourgeois Henri Malos apparaît dans un chirographe avec Jakemes Escut de crapaut, Jakemes Escut de crapaut apparaît évidemment dans un chirographe avec Henri Malos.

Au contraire, les arêtes d'un graphe *orienté* sont « à sens unique » et rendent compte de relations asymétriques.

La relation « être créancier de » est un exemple de telle relation : si Jakemes Escut de crapaut est le créancier de Henri Malos, il est incorrect de dire que Henri Malos est forcément le créancier de Jakemes Escut de crapaut.

#### Exemple de graphe orienté

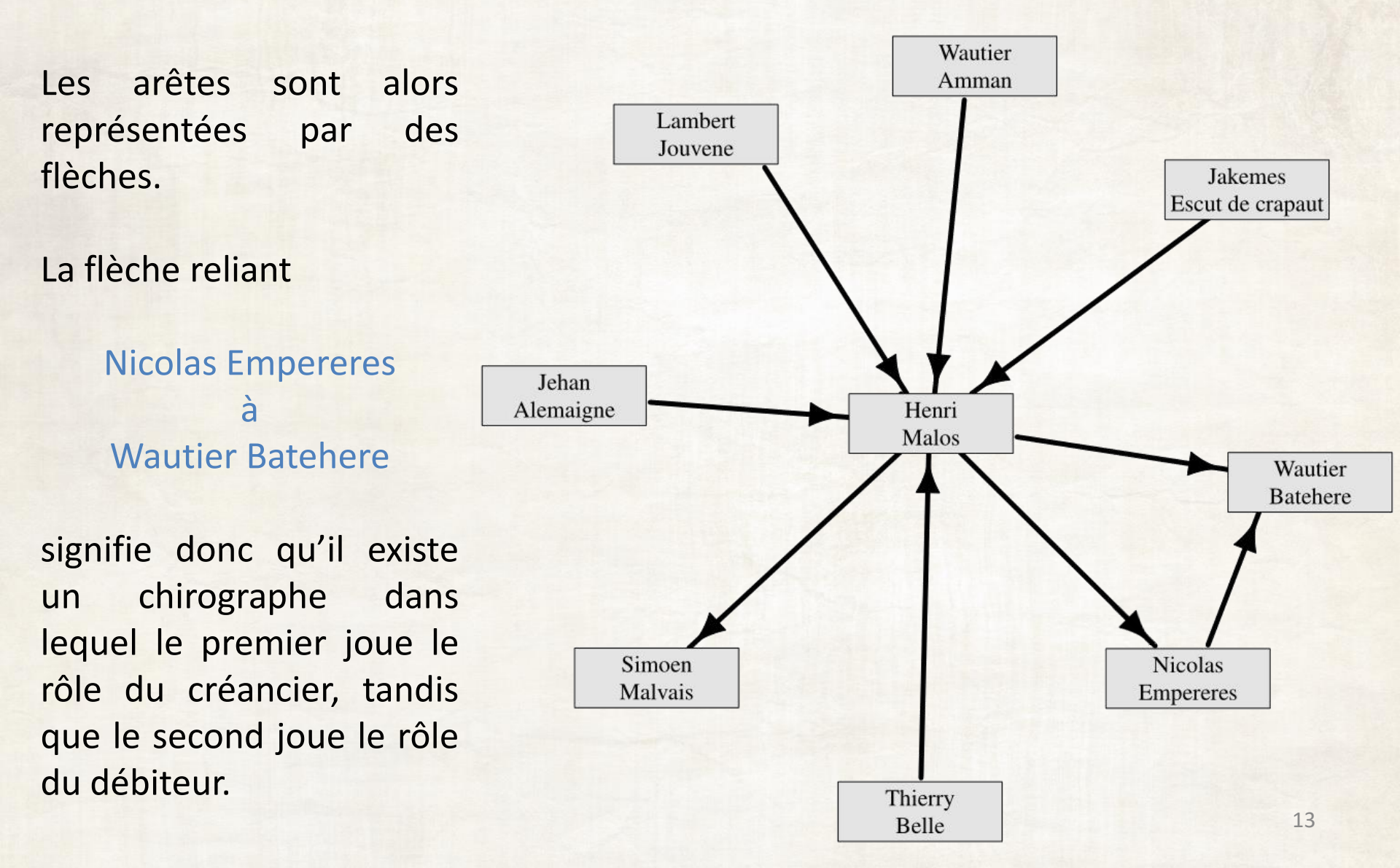

#### Graphes pondérés

Il arrive que les relations entre deux personnes soient multiples.

Dans les exemples précédents, il est envisageable que deux individus aient conclu plus d'un contrat ensemble.

Plutôt que de tracer plusieurs arêtes, on associe à chacune d'elles un nombre entier, appelé *poids*, qui représente le nombre de fois que la relation entre les deux sommets est attestée.

On parle alors de graphe pondéré ou valué.

Cette caractéristique est parfois figurée par l'affichage du poids à côté de l'arête, d'autres fois par la largeur de l'arête elle-même.

#### Exemple de réseau pondéré

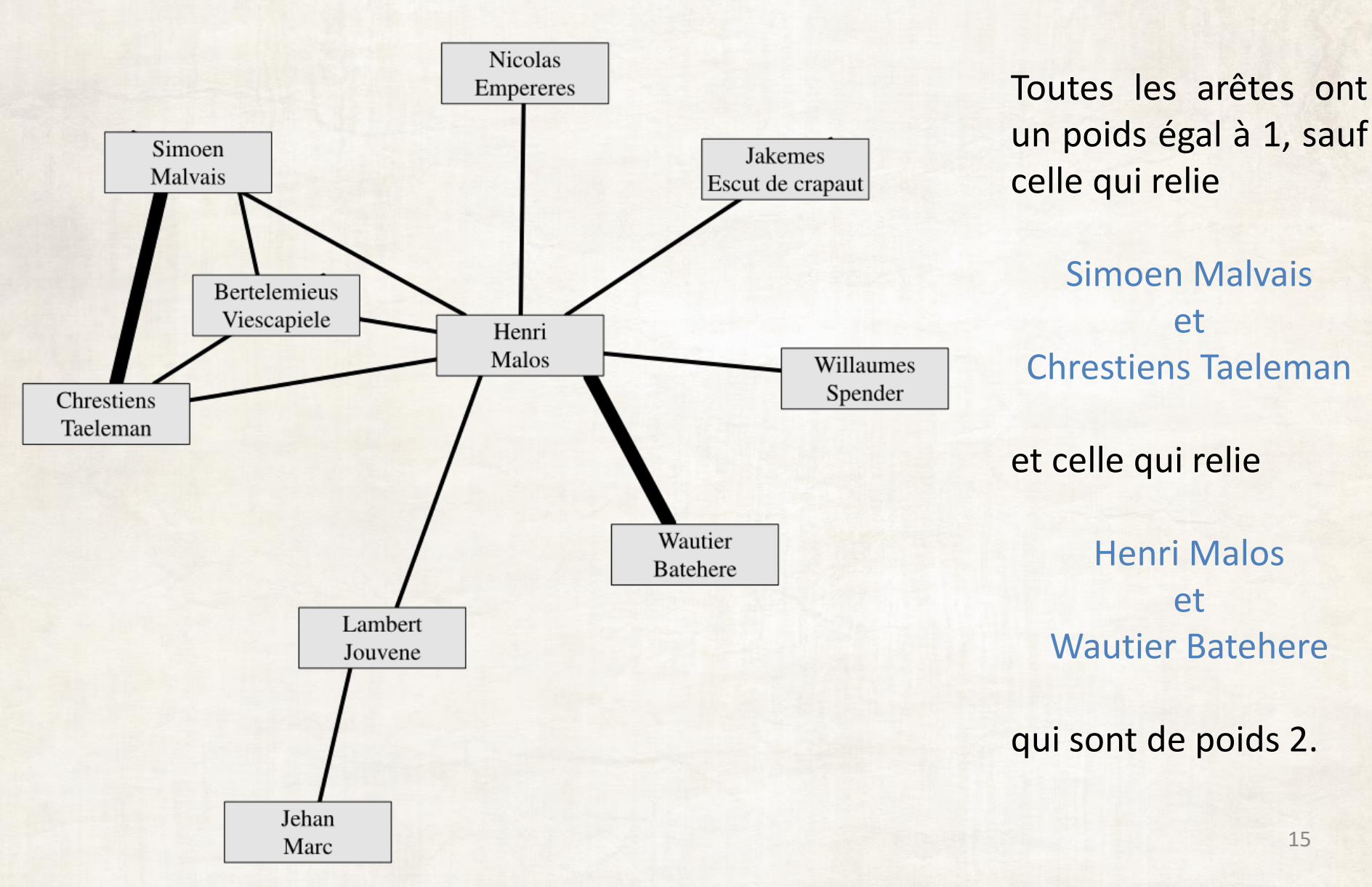

15

## **3. MANIPULATION ET VISUALISATION**

#### Matrice d'adjacence

Les sommets et les arêtes d'un réseau constituent une structure mathématiquement pratique et efficace, mais trop complexe pour être manipulée telle quelle par un ordinateur.

Pour cette raison, on associe à chaque réseau une *matrice d'adjacence*.

Il s'agit d'un tableau carré ayant autant de lignes et de colonnes que le nombre total de sommets, et dont chacune des entrées vaut 1 si les sommets associés à la ligne et à la colonne de l'entrée sont connectés, ou 0 s'ils ne sont pas connectés :

matrice d'adjacence<sub>*i*,*j*</sub> =  $\begin{cases} 1 & \text{s'il existe une arête reliant les sommets } i \text{ et } j, \\ 0 & \text{sinon.} \end{cases}$ 

#### Exemple de matrice d'adjacence

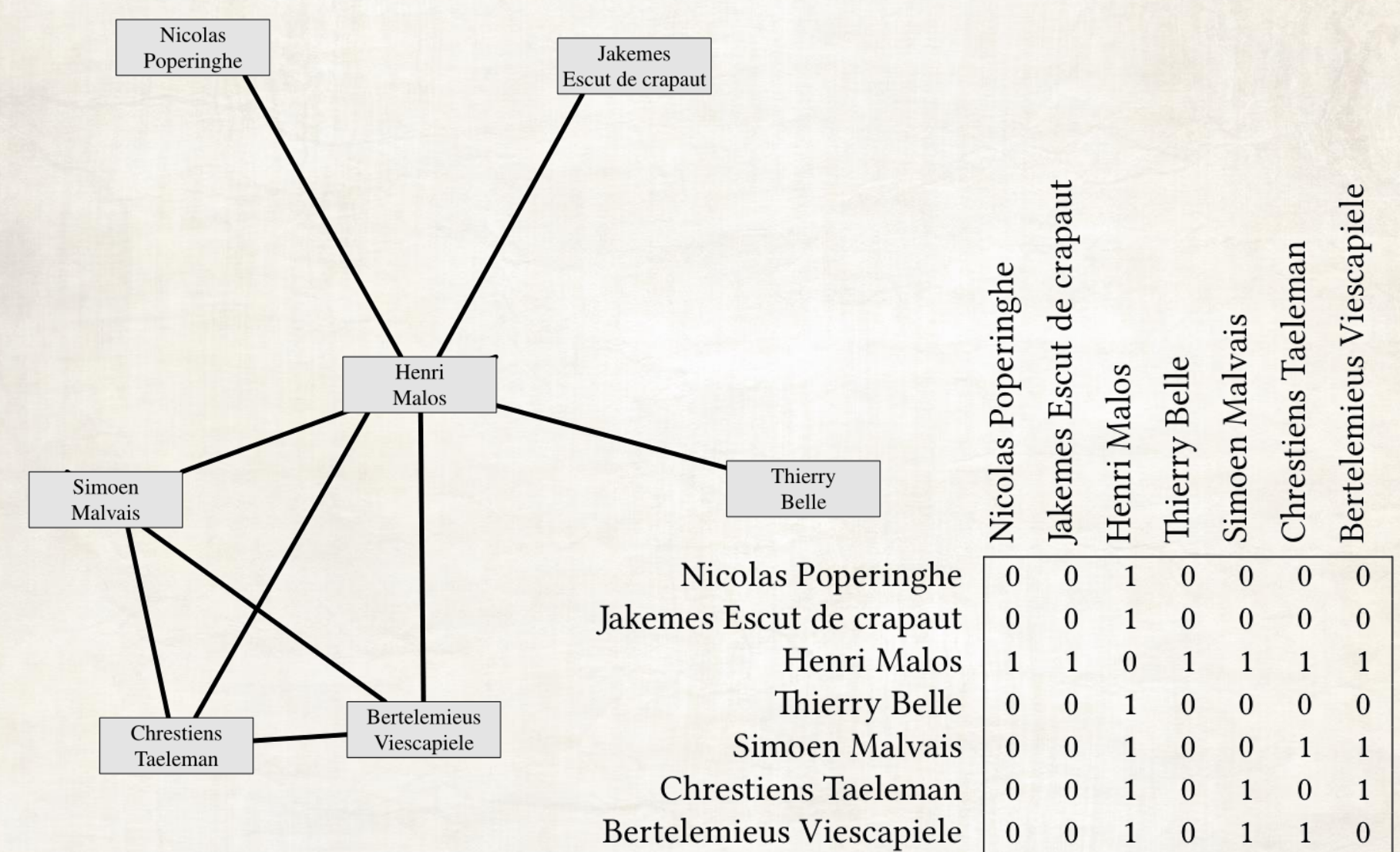

#### Intérêt de la représentation matricielle

L'existence d'une représentation matricielle de chaque réseau n'est pas anodine : elle ouvre la porte à une multitude d'outils disponibles dans diverses branches des mathématiques.

Par exemple, certaines techniques permettent de repérer des sous-matrices particulières, comme celle qui est visible dans la matrice d'adjacence donnée en exemple.

Le sous-réseau correspondant possède en effet une caractéristique particulière, facilement observable dans ce modeste cas particulier, mais sans doute beaucoup plus difficile à reconnaître pour des réseaux plus importants : tous les sommets sont connectés à tous les autres (on parle d'une *clique*). Simoen Malvais Chrestiens Taeleman Bertelemieus Viescapiele

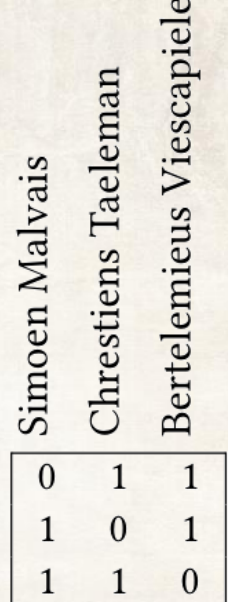

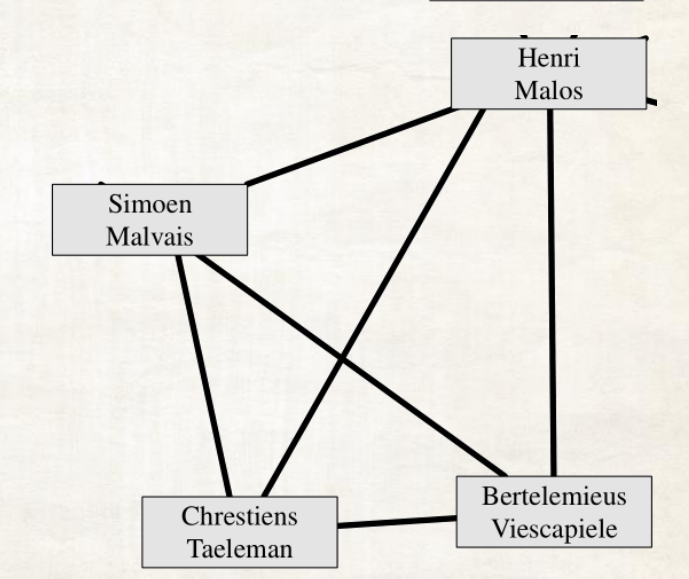

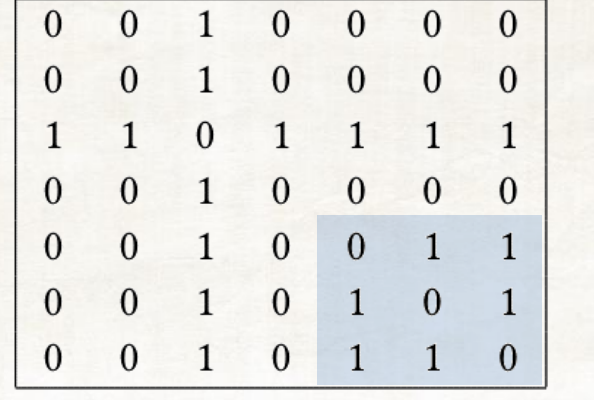

### Visualisation d'un graphe

L'ordinateur est capable d'appliquer des méthodes quantitatives non triviales, mais ne possède évidemment aucune intuition par rapport au réseau qu'il traite.

Pour cette raison, les spécialistes de la théorie des réseaux ont développé des techniques permettant de visualiser les ensemble de sommets et leurs arêtes, afin de se faire une idée des directions dans lesquelles investiguer :

- le graphe possède-t-il une structure en étoile, suggérant que l'un des individus du réseau y occupe une place particulièrement importante ?;
- est-il constitué de plusieurs sous- graphe faiblement liés entre eux ? ;
- etc.

C'est à ce genre de questions que l'analyste doit répondre, afin de décider l'orientation qu'il donnera à son analyse.

### Plusieurs visualisations d'un même graphe : disposition aléatoire

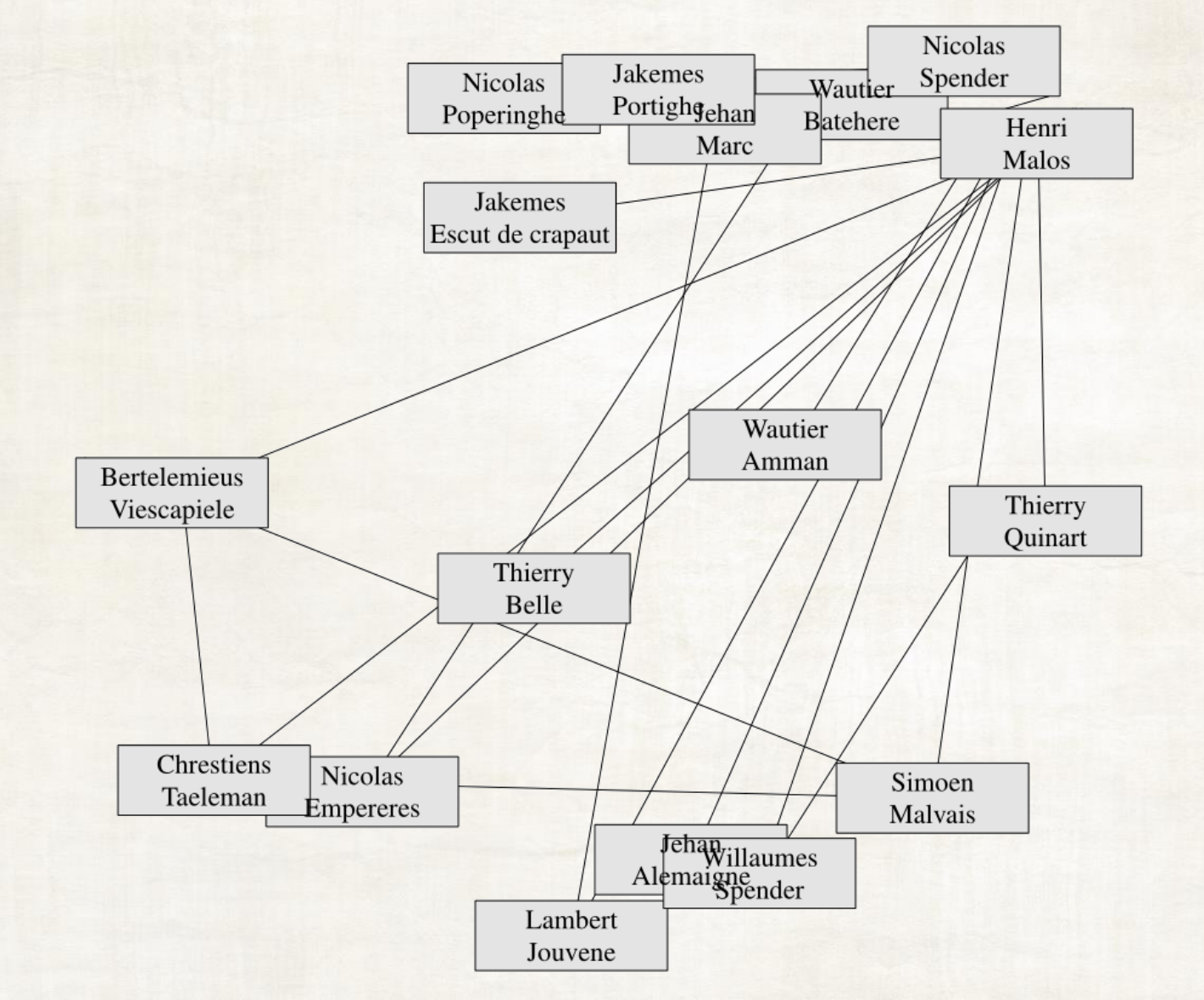

### Plusieurs visualisations d'un même graphe : disposition circulaire

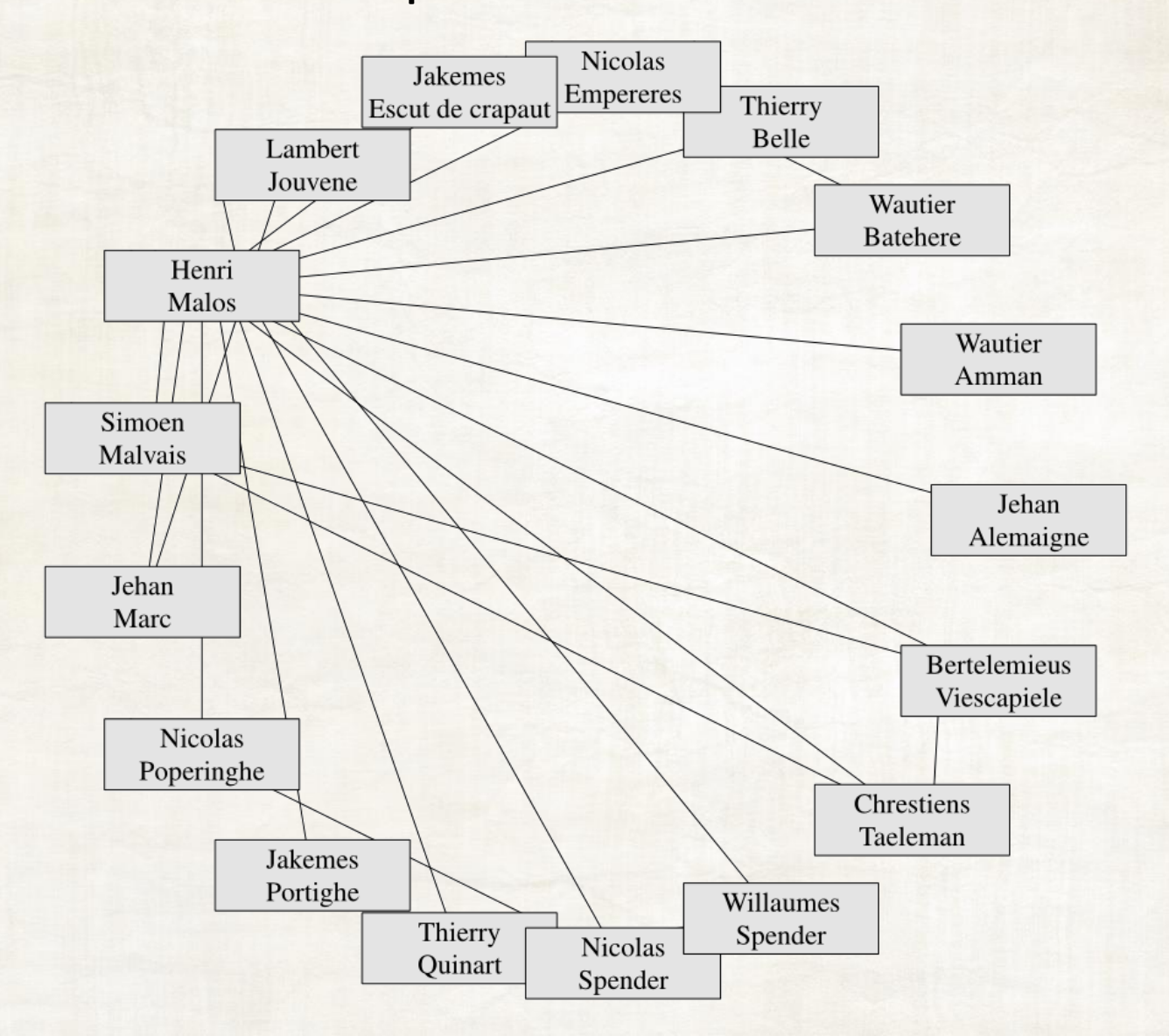

22

### Plusieurs visualisations d'un même graphe : disposition sur une grille

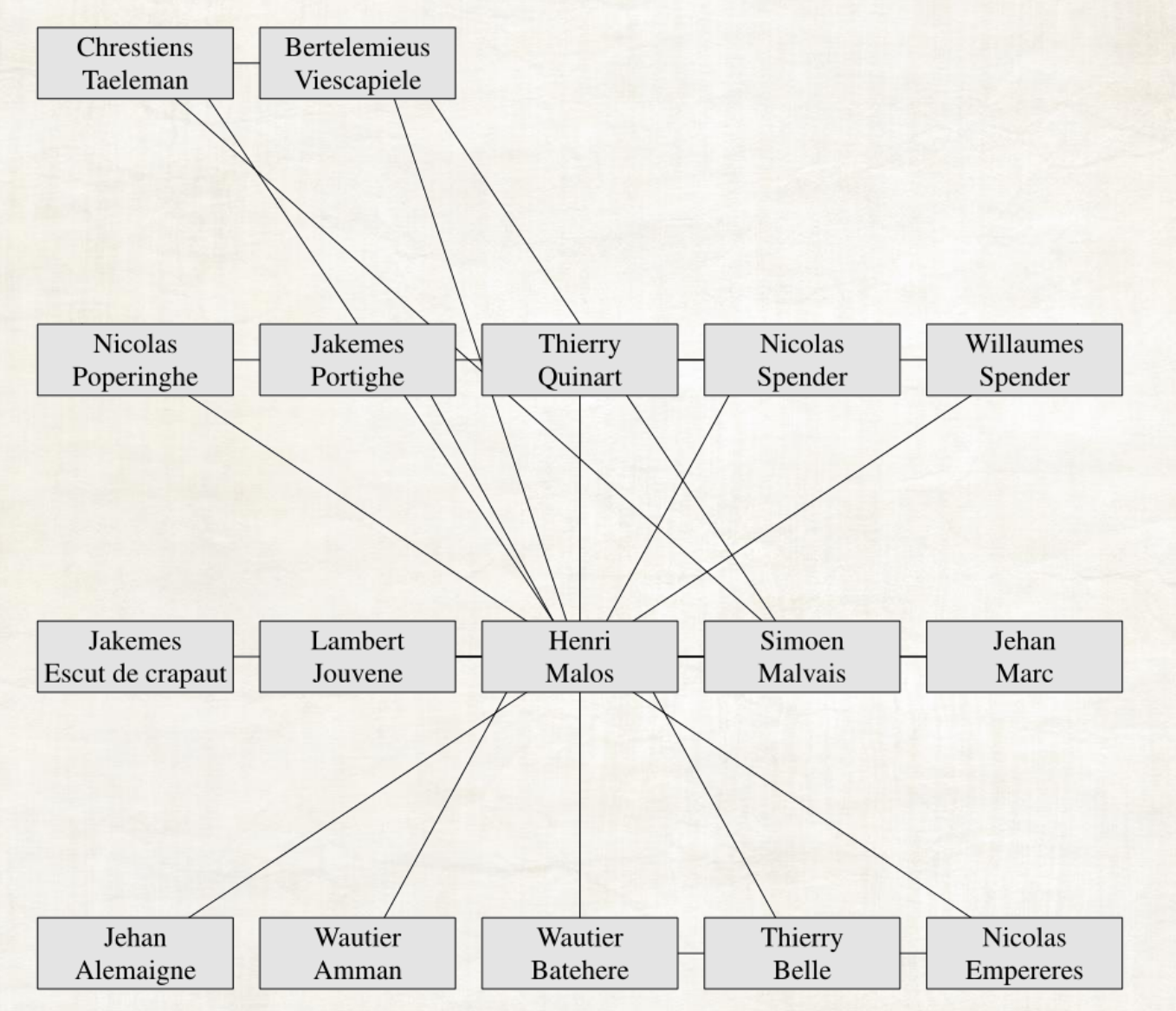

23

### Plusieurs visualisations d'un même graphe : disposition de Davidson-Harek

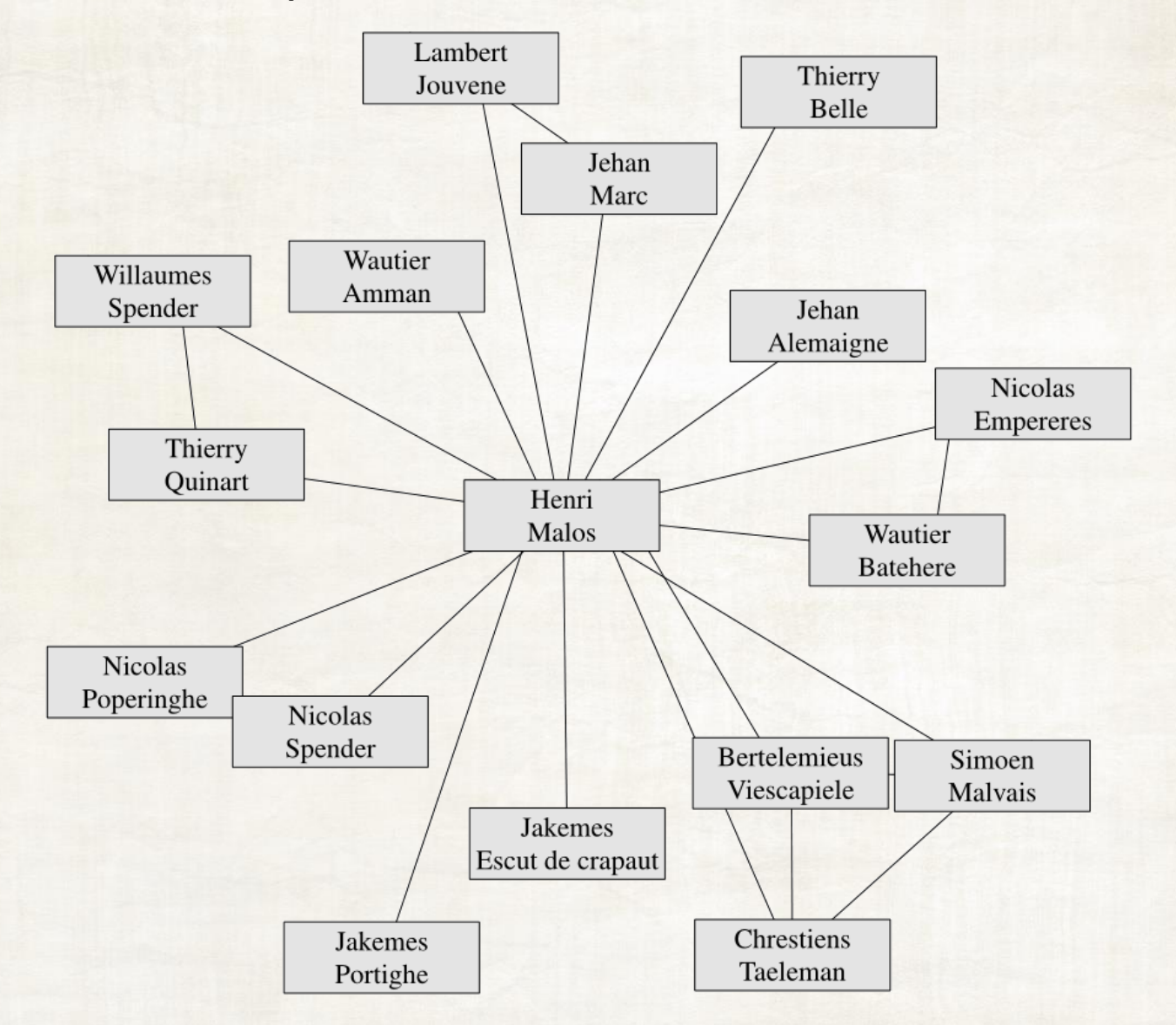

## **4. ANALYSE**

#### Connexité et distance

Une première question à poser lors de l'analyse d'un graphe est sans doute celle de sa *connexité* : peut-on, en empruntant successivement des arêtes, voyager de n'importe quel sommet à n'importe quel autre ?

Si ce n'est pas le cas, on peut identifier les *composantes connexes* du graphe, qui sont les plus grands sous-graphes qui sont connexes.

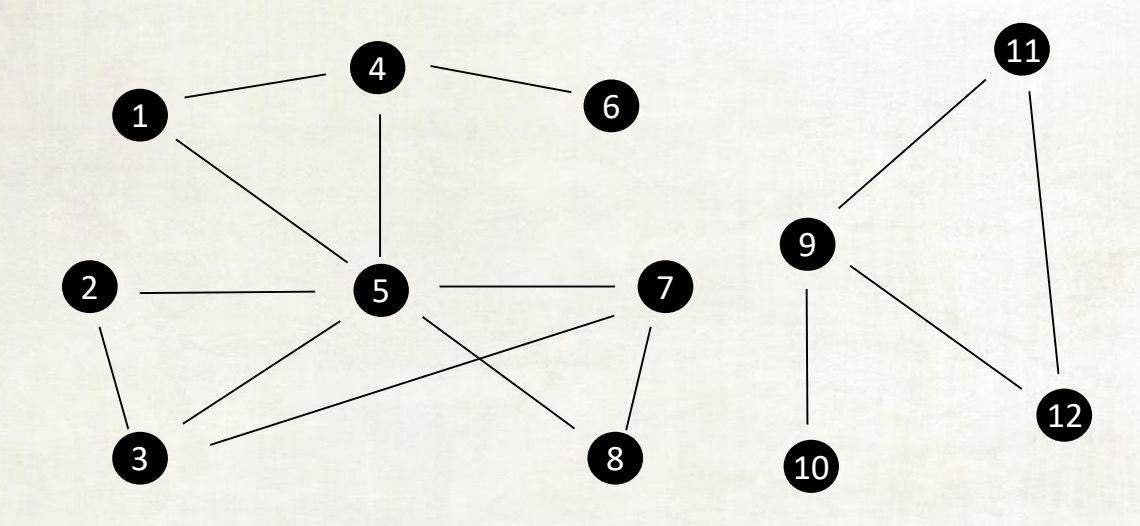

Au sein d'un graphe connexe, la *distance* entre deux sommets X et Y est définie comme le nombre minimal d'arêtes qu'il faut emprunter pour atteindre Y en partant de X.

Par exemple, la distance entre les sommets 6 et 8 est égale à 3 : le plus court chemin de 6 à 8 est :  $6 \rightarrow 4 \rightarrow 5 \rightarrow 8$ .

#### Degré

On appelle *degré* d'un sommet le nombre total d'arêtes reliant celui-ci aux autres sommets du graphe.

Les individus ayant un degré élevé sont très impliqués dans le réseau correspondant.

Une pratique courante tend à représenter les sommets d'un réseau en utilisant des figures géométriques dont la taille est proportionnelle aux degrés : on peut ainsi en un coup d'œil en identifier les acteurs principaux.

À un niveau plus global, l'analyse de la distribution des degrés de tous les sommets d'un graphe (par exemple à l'aide d'un histogramme) peut être porteuse de beaucoup d'informations.

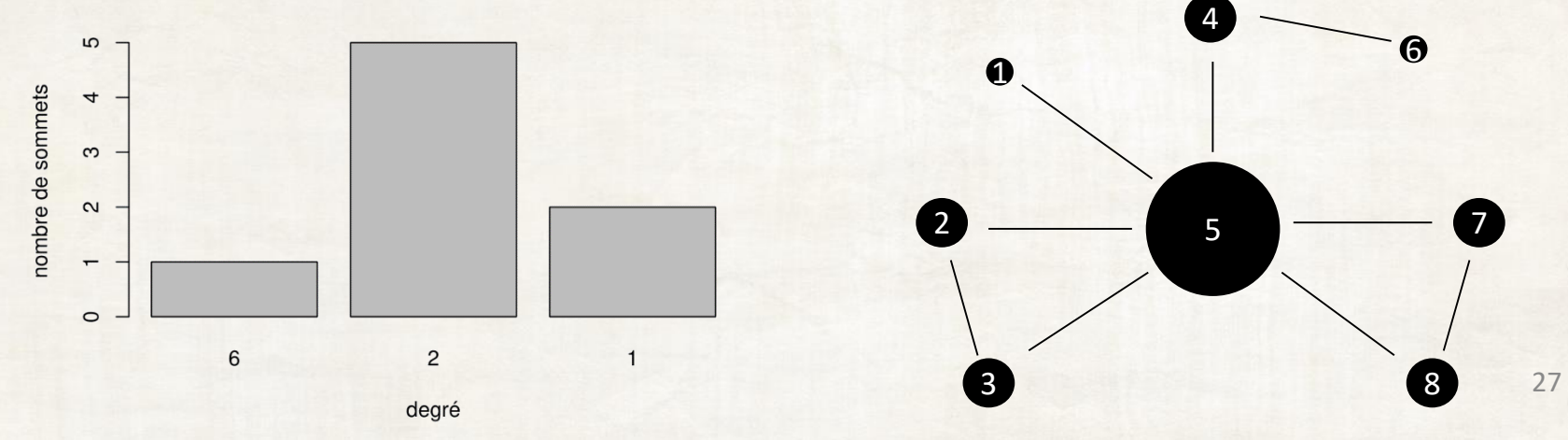

#### Centralité de proximité

La *centralité* d'un sommet est une mesure de son importance au sein du graphe ; le degré peut être considéré comme une telle mesure.

La *centralité de proximité* est définie de la manière suivante : pour un sommet *s*, il s'agit de mesurer si *s* est « proche » de tous les autres sommets :

centralité de proximité 
$$(s) = \frac{1}{\sum_{t \in B} \operatorname{dist}(s, t)}$$

Cette définition est très intuitive :

- si le sommet s est très « important » au sein du graphe, sa distance au reste du graphe est petite, et sa centralité est donc élevée ;
- au contraire, s'il ne s'agit pas d'un sommet « important », sa distance au reste du graphe est grande et sa centralité est donc petite.

Cette métrique ne signifie pas grand chose par elle-même (il s'agit de l'inverse d'une distance, une variable dont la valeur est difficile à évaluer) : elle n'est vraiment utile que dans une optique de comparaison.

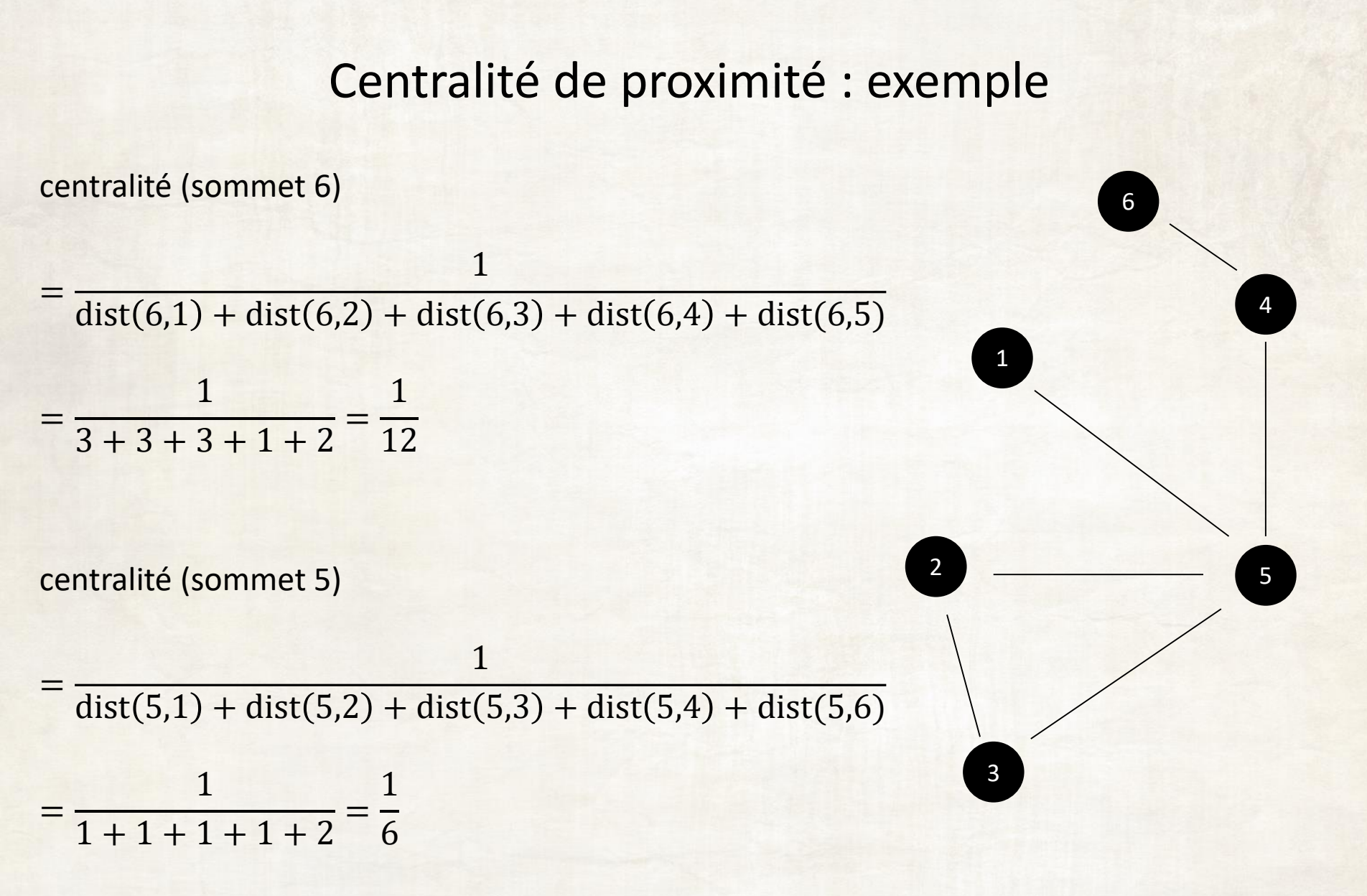

Donc le sommet 5 est plus « central » que le sommet 6, conformément à l'intuition.

#### Autres notions de centralité

Sans entrer dans les détails, mentionnons quelques autres mesures de centralité :

- centralité d'intermédiarité : mesure du nombre de plus courts chemins sur lesquels le sommet est situé ;
- centralité spectrale : mesure qui attribue itérativement des scores aux sommets en se basant sur les scores de leurs proches voisins ;
- centralité d'information ;
- centralité de Katz ;
- centralité de percolation ;

#### Homophilie

L'homophilie d'un réseau est la tendance des individus qui le composent à s'associer avec d'autres individus qui leur sont semblables selon un critère choisi.

Le coefficient d'homophilie est défini pour un graphe non orienté R et un groupe de C catégories (permettant de classer chacun des sommets de R) de la manière suivante :

coefficient d'homophilie 
$$(R) = \frac{\sum_{i=1}^{C} p_{ii} - \sum_{i=1}^{C} \left(\sum_{j=1}^{C} p_{ij}\right)^2}{1 - \sum_{i=1}^{C} \left(\sum_{j=1}^{C} p_{ij}\right)^2}$$

où  $p_{ij}$  est la portion des arêtes de R qui relient un sommet appartenant à la catégorie i à un sommet de la catégorie j.

#### Homophilie : intuition

On peut voir cette métrique comme une mesure de « corrélation » des catégories avec elles-mêmes :

- le coefficient d'homophilie est toujours compris entre -1 et 1 ;
- lorsqu'il est positif, le réseau est homophile, et ses sommets ont tendance à être connectés avec d'autres sommets de la même catégorie;
- au contraire, lorsqu'il négatif, le réseau est dishomophile, et ses sommets ont tendance à être connectés avec des sommets d'autres catégories ;
- lorsqu'il est proche de zéro, le réseau est anhomophile, et les catégories n'exercent pas d'influence sur les relations entre les sommets.

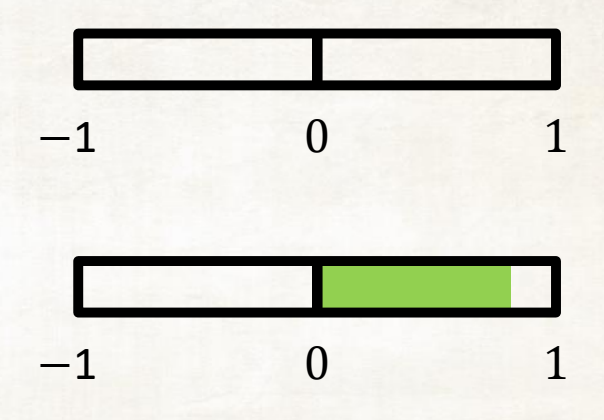

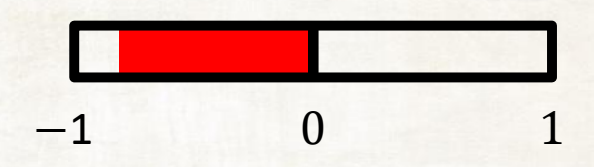

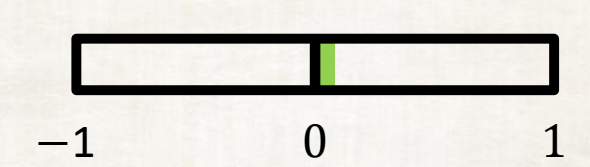

#### Homophilie : exemple

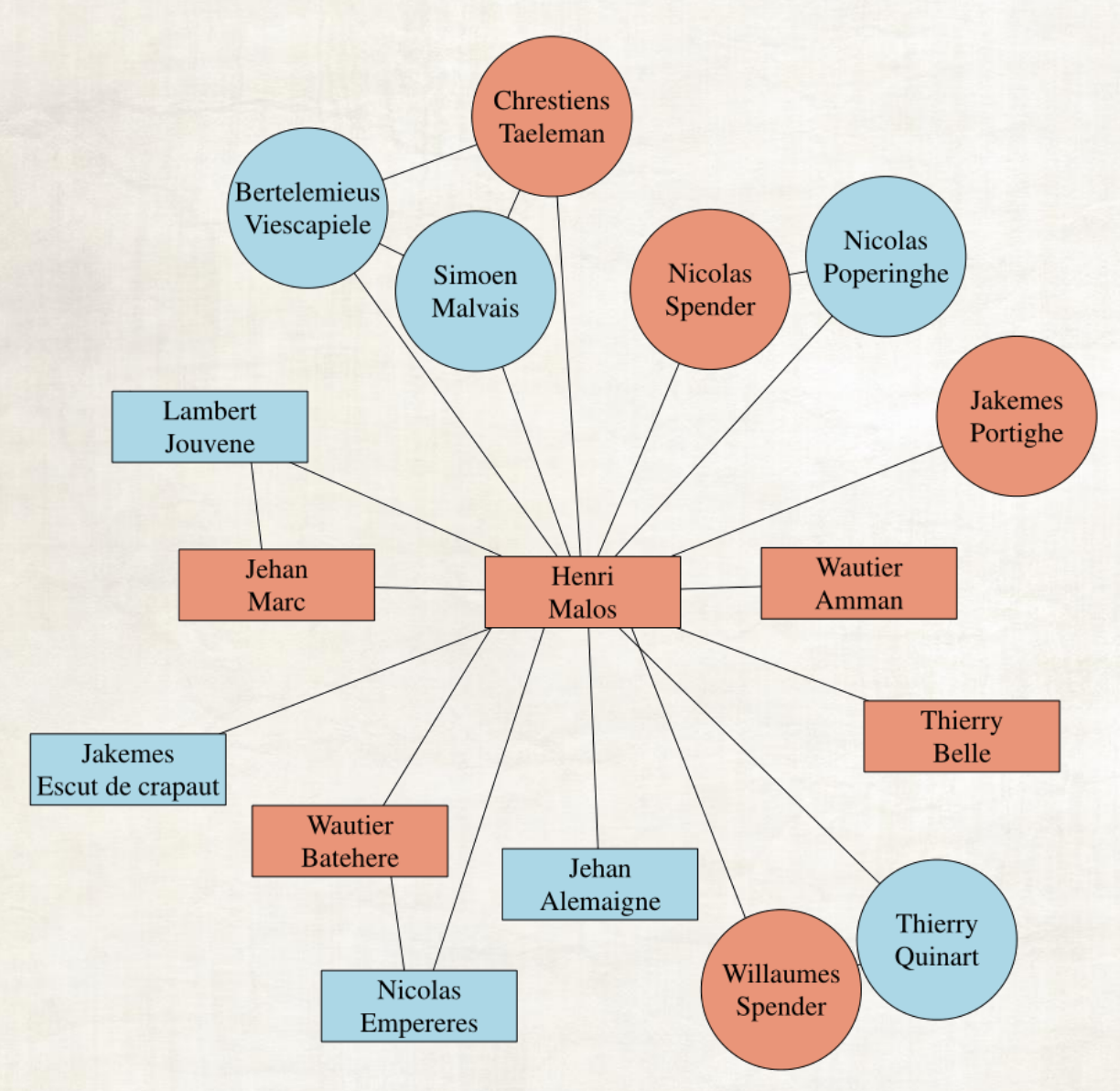

Le coefficient d'homophilie de ce réseau pour les catégories de formes est positif, avec une valeur de 31,85%.

→ les individus-cercles sont plutôt reliés à d'autres individus-cercles, les individusrectangles sont plutôt reliés à d'autres individus-rectangles.

Le coefficient d'homophilie de ce réseau pour les catégories de couleurs est négatif, avec une valeur de -11,03%.

→ les individus bleus sont plutôt reliés à de individus rouges, et vice-versa.

### Table des matières

#### **B. MANIPULATION**

- 1. Encodage des données
- 2. Description de Gephi
- 3. Importation de la base de données
- 4. Paramétrage de la visualisation : spatialisation
- 5. Calcul de statistiques du réseau
- 6. Ajout d'un attribut
- 7. Restriction du réseau à l'aide de filtres
- 8. Intégration des dates au réseau

#### 1. Que doit-on encoder dans le tableur ?

A. Des liens entre des nœuds

B. Des <u>attributs</u> permettant de spécifier l'identité des nœuds

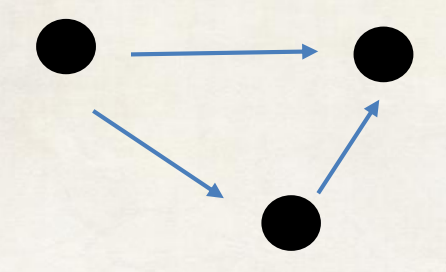

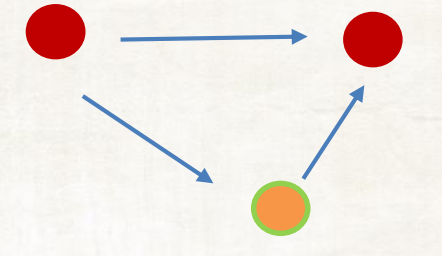

### 1. Encoder les données dans le tableur

#### Impérativement nommer ces colonnes Source et Target

| 1  | А                      | В                     | С             | D           | E                      | F                    | G           |
|----|------------------------|-----------------------|---------------|-------------|------------------------|----------------------|-------------|
| 1  | Source                 | Target                | Date de dŽbut | Date de fin | Passage source         | Type de lien         | Source_Info |
| 2  | Baudouin II de hainau  | Abbaye d'Hasnon       | 1092          | 1096        | Voir texte             | Donation / confirma  | DB 4665     |
| 3  | Baudouin II de Hainau  | Albert, abbZ d'Hasnon | 1092          | 1096        | Voir texte             | Donation / confirma  | DB 4665     |
| 4  | Gossuin de Mons        | Baudouin II de Hainau | 1092          | 1096        | Huius conventionis te  | Souscription de char | DB 4665     |
| 5  | Haspres, prŽv™tŽ       | Arras, Saint-Vaast    | 1093          | 1113        | Voir bibliographie     | Abbatiat             | DB 8499     |
| 6  | Lambert, Žv🛛que d'Arı  | Baudouin II de Hainau | 1093          | 1098        | Souscription de charte | Souscription de char | DB 5682     |
| 7  | Guerric, doyen de Tou  | Gaucher, Žv⊡que de C  | 1093          | 1095        | Guerrico decano obtir  | Consentement         | DB 3347     |
| 8  | Mazelin, archidiacre d | Gaucher, Žv⊡que de C  | 1093          | 1095        | Mascelino eiusdem lo   | Consentement         | DB 3347     |
| 9  | RŽgnier                | Gaucher, Žv⊠que de C  | 1093          | 1094        | per assenssum illorum  | Consentement         | DB 3348     |
| 10 | Rohardus               | Gaucher, Žv⊠que de C  | 1093          | 1094        | per assenssum illorum  | Consentement         | DB 3348     |
| 11 | Ansfrid, la∙c          | Gaucher, Žv⊠que de C  | 1093          | 1094        | Signum                 | Souscription de char | DB 3348     |
| 12 | Baudry de Roisin       | Gaucher, Žv⊠que de C  | 1093          | 1094        | Signum                 | Souscription de char | DB 3348     |
| 13 | Bernard, archidiacre   | Gaucher, Žv⊡que de C  | 1093          | 1094        | Signum                 | Souscription de char | DB 3348     |
| 14 | Bernard, chanoine      | Gaucher, Žv⊠que de C  | 1093          | 1094        | Signum                 | Souscription de char | DB 3348     |
| 15 | Ebroin, chancelier     | Gaucher, Žv⊠que de C  | 1093          | 1094        | Signum                 | Souscription de char | DB 3348     |
| 16 | FrŽdŽric, archidiacre  | Gaucher, Žv⊠que de C  | 1093          | 1094        | Signum                 | Souscription de char | DB 3348     |
| 17 | Fulcard, abbŽ de Lobb  | Gaucher, Žv⊠que de C  | 1093          | 1094        | Signum                 | Souscription de char | DB 3348     |
| 18 | Gonthier, chanoine     | Gaucher, Žv⊠que de C  | 1093          | 1094        | Signum                 | Souscription de char | DB 3348     |
| 19 | Leutherus, chanoine    | Gaucher, Žv⊠que de C  | 1093          | 1094        | Signum                 | Souscription de char | DB 3348     |
| 20 | Oilbald, chanoine      | Gaucher, Žv⊠que de C  | 1093          | 1094        | Signum                 | Souscription de char | DB 3348     |
| 21 | Olbert, chanoine       | Gaucher, Žv⊠que de C  | 1093          | 1094        | Signum                 | Souscription de char | DB 3348     |
| 22 | RŽgnier, doyen de Car  | Gaucher, Žv⊡que de C  | 1093          | 1094        | Signum                 | Souscription de char | DB 3348     |
| 23 | RŽgnier, la∙c          | Gaucher, Žv⊠que de C  | 1093          | 1094        | Signum                 | Souscription de char | DB 3348     |
| 24 | Wazelin, chanoine      | Gaucher, Žv⊠que de C  | 1093          | 1094        | Signum                 | Souscription de char | DB 3348     |
| 25 | Wiger, chanoine        | Gaucher, Žv⊠que de C  | 1093          | 1094        | Signum                 | Souscription de char | DB 3348     |

Prendre garde à l'orientation des liens
#### Dater chaque lien : choix méthodologiques à justifier

|    | А                      | В                     | С             | D           | E                      | F                    | G           |
|----|------------------------|-----------------------|---------------|-------------|------------------------|----------------------|-------------|
| 1  | Source                 | Target                | Date de dŽbut | Date de fin | Passage source         | Type de lien         | Source_Info |
| 2  | Baudouin II de Hainau  | Abbaye d'Hasnon       | 1092          | 1096        | Voir texte             | Donation / confirma  | DB 4665     |
| 3  | Baudouin II de Hainau  | Albert, abbŽ d'Hasnon | 1092          | 1096        | Voir texte             | Donation / confirma  | DB 4665     |
| 4  | Gossuin de Mons        | Baudouin II de Hainau | 1092          | 1096        | Huius conventionis te  | Souscription de char | DB 4665     |
| 5  | Haspres, prŽv™tŽ       | Arras, Saint-Vaast    | 1093          | 1113        | Voir bibliographie     | Abbatiat             | DB 8499     |
| 6  | Lambert, Žv🛛que d'Arı  | Baudouin II de Hainau | 1093          | 1098        | Souscription de charte | Souscription de char | DB 5682     |
| 7  | Guerric, doyen de Tou  | Gaucher, Žv⊡que de C  | 1093          | 1095        | Guerrico decano obtir  | Consentement         | DB 3347     |
| 8  | Mazelin, archidiacre d | Gaucher, Žv⊡que de C  | 1093          | 1095        | Mascelino eiusdem lo   | Consentement         | DB 3347     |
| 9  | RŽgnier                | Gaucher, Žv⊠que de C  | 1093          | 1094        | per assenssum illorum  | Consentement         | DB 3348     |
| 10 | Rohardus               | Gaucher, Žv⊠que de C  | 1093          | 1094        | per assenssum illorum  | Consentement         | DB 3348     |
| 11 | Ansfrid, la∙c          | Gaucher, Žv⊠que de C  | 1093          | 1094        | Signum                 | Souscription de char | DB 3348     |
| 12 | Baudry de Roisin       | Gaucher, Žv⊠que de C  | 1093          | 1094        | Signum                 | Souscription de char | DB 3348     |
| 13 | Bernard, archidiacre   | Gaucher, Žv⊡que de C  | 1093          | 1094        | Signum                 | Souscription de char | DB 3348     |
| 14 | Bernard, chanoine      | Gaucher, Žv⊠que de C  | 1093          | 1094        | Signum                 | Souscription de char | DB 3348     |
| 15 | Ebroin, chancelier     | Gaucher, Žv⊠que de C  | 1093          | 1094        | Signum                 | Souscription de char | DB 3348     |
| 16 | FrŽdŽric, archidiacre  | Gaucher, Žv⊠que de C  | 1093          | 1094        | Signum                 | Souscription de char | DB 3348     |
| 17 | Fulcard, abbŽ de Lobb  | Gaucher, Žv⊡que de C  | 1093          | 1094        | Signum                 | Souscription de char | DB 3348     |
| 18 | Gonthier, chanoine     | Gaucher, Žv⊡que de C  | 1093          | 1094        | Signum                 | Souscription de char | DB 3348     |
| 19 | Leutherus, chanoine    | Gaucher, Žv⊠que de C  | 1093          | 1094        | Signum                 | Souscription de char | DB 3348     |
| 20 | Oilbald, chanoine      | Gaucher, Žv⊠que de C  | 1093          | 1094        | Signum                 | Souscription de char | DB 3348     |
| 21 | Olbert, chanoine       | Gaucher, Žv⊠que de C  | 1093          | 1094        | Signum                 | Souscription de char | DB 3348     |
| 22 | RŽgnier, doyen de Car  | Gaucher, Žv⊡que de C  | 1093          | 1094        | Signum                 | Souscription de char | DB 3348     |
| 23 | RŽgnier, la∙c          | Gaucher, Žv⊠que de C  | 1093          | 1094        | Signum                 | Souscription de char | DB 3348     |
| 24 | Wazelin, chanoine      | Gaucher, Žv⊠que de C  | 1093          | 1094        | Signum                 | Souscription de char | DB 3348     |
| 25 | Wiger, chanoine        | Gaucher, Žv⊠que de C  | 1093          | 1094        | Signum                 | Souscription de char | DB 3348     |

#### Caractériser la relation entre la Source et la Target

|    | Α                      | В                     | С             | D           | E                      | F                    | G           |
|----|------------------------|-----------------------|---------------|-------------|------------------------|----------------------|-------------|
| 1  | Source                 | Target                | Date de dŽbut | Date de fin | Passage source         | Type de lien         | Source_Info |
| 2  | Baudouin II de Hainau  | Abbaye d'Hasnon       | 1092          | 1096        | Voir texte             | Donation / confirma  | DB 4665     |
| 3  | Baudouin II de Hainau  | Albert, abbŽ d'Hasnon | 1092          | 1096        | Voir texte             | Donation / confirma  | DB 4665     |
| 4  | Gossuin de Mons        | Baudouin II de Hainau | 1092          | 1096        | Huius conventionis te  | Souscription de char | DB 4665     |
| 5  | Haspres, prŽv™tŽ       | Arras, Saint-Vaast    | 1093          | 1113        | Voir bibliographie     | Abbatiat             | DB 8499     |
| 6  | Lambert, Žv🛛que d'Arı  | Baudouin II de Hainau | 1093          | 1098        | Souscription de charte | Souscription de char | DB 5682     |
| 7  | Guerric, doyen de Tou  | Gaucher, Žv⊠que de C  | 1093          | 1095        | Guerrico decano obtir  | Consentement         | DB 3347     |
| 8  | Mazelin, archidiacre d | Gaucher, Žv⊠que de C  | 1093          | 1095        | Mascelino eiusdem lo   | Consentement         | DB 3347     |
| 9  | RŽgnier                | Gaucher, Žv⊠que de C  | 1093          | 1094        | per assenssum illorum  | Consentement         | DB 3348     |
| 10 | Rohardus               | Gaucher, Žv⊠que de C  | 1093          | 1094        | per assenssum illorum  | Consentement         | DB 3348     |
| 11 | Ansfrid, la∙c          | Gaucher, Žv⊠que de C  | 1093          | 1094        | Signum                 | Souscription de char | DB 3348     |
| 12 | Baudry de Roisin       | Gaucher, Žv⊡que de C  | 1093          | 1094        | Signum                 | Souscription de char | DB 3348     |
| 13 | Bernard, archidiacre   | Gaucher, Žv⊠que de C  | 1093          | 1094        | Signum                 | Souscription de char | DB 3348     |
| 14 | Bernard, chanoine      | Gaucher, Žv⊠que de C  | 1093          | 1094        | Signum                 | Souscription de char | DB 3348     |
| 15 | Ebroin, chancelier     | Gaucher, Žv⊠que de C  | 1093          | 1094        | Signum                 | Souscription de char | DB 3348     |
| 16 | FrŽdŽric, archidiacre  | Gaucher, Žv⊠que de C  | 1093          | 1094        | Signum                 | Souscription de char | DB 3348     |
| 17 | Fulcard, abbŽ de Lobb  | Gaucher, Žv⊡que de C  | 1093          | 1094        | Signum                 | Souscription de char | DB 3348     |
| 18 | Gonthier, chanoine     | Gaucher, Žv⊡que de C  | 1093          | 1094        | Signum                 | Souscription de char | DB 3348     |
| 19 | Leutherus, chanoine    | Gaucher, Žv⊠que de C  | 1093          | 1094        | Signum                 | Souscription de char | DB 3348     |
| 20 | Oilbald, chanoine      | Gaucher, Žv⊠que de C  | 1093          | 1094        | Signum                 | Souscription de char | DB 3348     |
| 21 | Olbert, chanoine       | Gaucher, Žv⊠que de C  | 1093          | 1094        | Signum                 | Souscription de char | DB 3348     |
| 22 | RŽgnier, doyen de Car  | Gaucher, Žv⊡que de C  | 1093          | 1094        | Signum                 | Souscription de char | DB 3348     |
| 23 | RŽgnier, la∙c          | Gaucher, Žv⊠que de C  | 1093          | 1094        | Signum                 | Souscription de char | DB 3348     |
| 24 | Wazelin, chanoine      | Gaucher, Žv⊠que de C  | 1093          | 1094        | Signum                 | Souscription de char | DB 3348     |
| 25 | Wiger, chanoine        | Gaucher. Žv🛛 que de C | 1093          | 1094        | Signum                 | Souscription de char | DB 3348     |

#### Garder le souvenir de la source

|    | Α                      | В                     | С             | D           | E                      | F                    | G           |
|----|------------------------|-----------------------|---------------|-------------|------------------------|----------------------|-------------|
| 1  | Source                 | Target                | Date de dŽbut | Date de fin | Passage source         | Type de lien         | Source_Info |
| 2  | Baudouin II de Hainau  | Abbaye d'Hasnon       | 1092          | 1096        | Voir texte             | Donation Confirma    | DB 4665     |
| 3  | Baudouin II de Hainau  | Albert, abbŽ d'Hasnon | 1092          | 1096        | Voir texte             | Donation / continua  | DB 4665     |
| 4  | Gossuin de Mons        | Baudouin II de Hainau | 1092          | 1096        | Huius conventionis te  | Souscription de char | DB 4665     |
| 5  | Haspres, prŽv™tŽ       | Arras, Saint-Vaast    | 1093          | 1113        | Voir bibliographie     | Abbatiat             | DB 8499     |
| 6  | Lambert, Žv🛛que d'Ari  | Baudouin II de Hainau | 1093          | 1098        | Souscription de charte | Souscription de char | DB 5682     |
| 7  | Guerric, doyen de Tou  | Gaucher, Žv⊠que de C  | 1093          | 1095        | Guerrico decano obtir  | Consentement         | DB 3347     |
| 8  | Mazelin, archidiacre d | Gaucher, Žv⊡que de C  | 1093          | 1095        | Mascelino eiusdem lo   | Consentement         | DB 3347     |
| 9  | RŽgnier                | Gaucher, Žv⊠que de C  | 1093          | 1094        | per assenssum illorum  | Consentement         | DB 3348     |
| 10 | Rohardus               | Gaucher, Žv⊠que de C  | 1093          | 1094        | per assenssum illorum  | Consentement         | DB 3348     |
| 11 | Ansfrid, la∙c          | Gaucher, Žv⊠que de C  | 1093          | 1094        | Signum                 | Souscription de char | DB 3348     |
| 12 | Baudry de Roisin       | Gaucher, Žv⊡que de C  | 1093          | 1094        | Signum                 | Souscription de char | DB 3348     |
| 13 | Bernard, archidiacre   | Gaucher, Žv⊠que de C  | 1093          | 1094        | Signum                 | Souscription de char | DB 3348     |
| 14 | Bernard, chanoine      | Gaucher, Žv⊠que de C  | 1093          | 1094        | Signum                 | Souscription de char | DB 3348     |
| 15 | Ebroin, chancelier     | Gaucher, Žv⊠que de C  | 1093          | 1094        | Signum                 | Souscription de char | DB 3348     |
| 16 | FrŽdŽric, archidiacre  | Gaucher, Žv⊠que de C  | 1093          | 1094        | Signum                 | Souscription de char | DB 3348     |
| 17 | Fulcard, abbŽ de Lobb  | Gaucher, Žv⊡que de C  | 1093          | 1094        | Signum                 | Souscription de char | DB 3348     |
| 18 | Gonthier, chanoine     | Gaucher, Žv⊡que de C  | 1093          | 1094        | Signum                 | Souscription de char | DB 3348     |
| 19 | Leutherus, chanoine    | Gaucher, Žv⊠que de C  | 1093          | 1094        | Signum                 | Souscription de char | DB 3348     |
| 20 | Oilbald, chanoine      | Gaucher, Žv⊠que de C  | 1093          | 1094        | Signum                 | Souscription de char | DB 3348     |
| 21 | Olbert, chanoine       | Gaucher, Žv⊠que de C  | 1093          | 1094        | Signum                 | Souscription de char | DB 3348     |
| 22 | RŽgnier, doyen de Car  | Gaucher, Žv⊠que de C  | 1093          | 1094        | Signum                 | Souscription de char | DB 3348     |
| 23 | RŽgnier, la∙c          | Gaucher, Žv⊠que de C  | 1093          | 1094        | Signum                 | Souscription de char | DB 3348     |
| 24 | Wazelin, chanoine      | Gaucher, Žv⊠que de C  | 1093          | 1094        | Signum                 | Souscription de char | DB 3348     |
| 25 | Wiger, chanoine        | Gaucher, Žv⊠que de C  | 1093          | 1094        | Signum                 | Souscription de char | DB 3348     |

#### Distinguer les homonymes

#### Encoder chaque occurrence de la relation (Gephi pondérera en conséquence)

#### Enregistrer au format CSV

|    | Α                      | В                     | С             | D           | E                      | F                    | G           |
|----|------------------------|-----------------------|---------------|-------------|------------------------|----------------------|-------------|
| 1  | Source                 | Target                | Date de dŽbut | Date de fin | Passage source         | Type de lien         | Source_Info |
| 2  | Baudouin II de Hainau  | Abbaye d'Hasnon       | 1092          | 1096        | Voir texte             | Donation / confirma  | DB 4665     |
| 3  | Baudouin II de Hainau  | Albert, abbŽ d'Hasnon | 1092          | 1096        | Voir texte             | Donation / confirma  | DB 4665     |
| 4  | Gossuin de Mons        | Baudouin II de Hainau | 1092          | 1096        | Huius conventionis te  | Souscription de char | DB 4665     |
| 5  | Haspres, prŽv™tŽ       | Arras, Saint-Vaast    | 1093          | 1113        | Voir bibliographie     | Abbatiat             | DB 8499     |
| 6  | Lambert, Žv⊠que d'Arı  | Baudouin II de Hainau | 1093          | 1098        | Souscription de charte | Souscription de char | DB 5682     |
| 7  | Guerric, doyen de Tou  | Gaucher, Žv⊠que de C  | 1093          | 1095        | Guerrico decano obtir  | Consentement         | DB 3347     |
| 8  | Mazelin, archidiacre d | Gaucher, Žv⊠que de C  | 1093          | 1095        | Mascelino eiusdem lo   | Consentement         | DB 3347     |
| 9  | RŽgnier                | Gaucher, Žv⊠que de C  | 1093          | 1094        | per assenssum illorum  | Consentement         | DB 3348     |
| 10 | Rohardus               | Gaucher, Žv⊠que de C  | 1093          | 1094        | per assenssum illorum  | Consentement         | DB 3348     |
| 11 | Ansfrid, la∙c          | Gaucher, Žv⊠que de C  | 1093          | 1094        | Signum                 | Souscription de char | DB 3348     |
| 12 | Baudry de Roisin       | Gaucher, Žv⊡que de C  | 1093          | 1094        | Signum                 | Souscription de char | DB 3348     |
| 13 | Bernard, archidiacre   | Gaucher, Žv⊠que de C  | 1093          | 1094        | Signum                 | Souscription de char | DB 3348     |
| 14 | Bernard, chanoine      | Gaucher, Žv⊠que de C  | 1093          | 1094        | Signum                 | Souscription de char | DB 3348     |
| 15 | Ebroin, chancelier     | Gaucher, Žv⊠que de C  | 1093          | 1094        | Signum                 | Souscription de char | DB 3348     |
| 16 | FrŽdŽric, archidiacre  | Gaucher, Žv⊠que de C  | 1093          | 1094        | Signum                 | Souscription de char | DB 3348     |
| 17 | Fulcard, abbŽ de Lobb  | Gaucher, Žv⊡que de C  | 1093          | 1094        | Signum                 | Souscription de char | DB 3348     |
| 18 | Gonthier, chanoine     | Gaucher, Žv⊡que de C  | 1093          | 1094        | Signum                 | Souscription de char | DB 3348     |
| 19 | Leutherus, chanoine    | Gaucher, Žv⊠que de C  | 1093          | 1094        | Signum                 | Souscription de char | DB 3348     |
| 20 | Oilbald, chanoine      | Gaucher, Žv⊠que de C  | 1093          | 1094        | Signum                 | Souscription de char | DB 3348     |
| 21 | Olbert, chanoine       | Gaucher, Žv⊠que de C  | 1093          | 1094        | Signum                 | Souscription de char | DB 3348     |
| 22 | RŽgnier, doyen de Car  | Gaucher, Žv⊠que de C  | 1093          | 1094        | Signum                 | Souscription de char | DB 3348     |
| 23 | RŽgnier, la∙c          | Gaucher, Žv⊠que de C  | 1093          | 1094        | Signum                 | Souscription de char | DB 3348     |
| 24 | Wazelin, chanoine      | Gaucher, Žv⊠que de C  | 1093          | 1094        | Signum                 | Souscription de char | DB 3348     |
| 25 | Wiger, chanoine        | Gaucher, Žv⊠que de C  | 1093          | 1094        | Signum                 | Souscription de char | DB 3348     |

## 1. Encoder les données dans le tableur (nouveau fichier)

Y encoder les individus de la colonne *Source* et de la colonne *Target* 

Ne pas changer la graphie des noms

#### Colonne Id

#### Une colonne par attribut (sexe, statut, etc.)

| 1  | A                          | В      | С |
|----|----------------------------|--------|---|
| 1  | ld                         | Statut |   |
| 2  | Abbaye d'Hasnon            | 7      |   |
| 3  | Abbé de Celle              | 8      |   |
| 4  | Ada d'Avesnes              | 5      |   |
| 5  | Adam, abbé de Saint-Aube   | 8      |   |
| 6  | Affligem, abbaye           | 7      |   |
| 7  | Airullfus, chanoine        | 6      |   |
| 8  | Alaman de Prouvy           | 5      |   |
| 9  | Alard, abbé d'Aubechies    | 8      |   |
| 10 | Alard, abbé de Saint-Ghisl | 8      |   |
| 11 | Alard, archidiacre         | 6      |   |
| 12 | Alard, laïc                | 5      |   |
| 13 | Alard, prévôt              | 6      |   |
| 14 | Alard, prévôt de Saint-Gér | 8      |   |
| 15 | Albaldus, chanoine         | 6      |   |
| 16 | Albaud, chapelain          | 6      |   |
| 17 | Albéron, doyen             | 6      |   |
| 18 | Albert, abbé d'Hasnon      | 8      |   |
|    |                            |        |   |

## 1. Encoder les attributs dans le tableur

Y encoder les individus de la colonne *Source* et de la colonne *Target* 

Ne pas changer la graphie des noms

|    | Α                          | В      | С |
|----|----------------------------|--------|---|
| 1  | ld                         | Statut |   |
| 2  | Abbaye d'Hasnon            | 7      |   |
| 3  | Abbé de Celle              | 8      |   |
| 4  | Ada d'Avesnes              | 5      |   |
| 5  | Adam, abbé de Saint-Aube   | 8      |   |
| 6  | Affligem, abbaye           | 7      |   |
| 7  | Airullfus, chanoine        | 6      |   |
| 8  | Alaman de Prouvy           | 5      |   |
| 9  | Alard, abbé d'Aubechies    | 8      |   |
| 10 | Alard, abbé de Saint-Ghisl | 8      |   |
| 11 | Alard, archidiacre         | 6      |   |
| 12 | Alard, laïc                | 5      |   |
| 13 | Alard, prévôt              | 6      |   |
| 14 | Alard, prévôt de Saint-Gér | 8      |   |
| 15 | Albaldus, chanoine         | 6      |   |
| 16 | Albaud, chapelain          | 6      |   |
| 17 | Albéron, doyen             | 6      |   |
| 18 | Albert, abbé d'Hasnon      | 8      |   |

## 1. Encoder les attributs dans le tableur

|    | Α                          | В      | С |
|----|----------------------------|--------|---|
| 1  | ld                         | Statut |   |
| 2  | Abbaye d'Hasnon            | 7      |   |
| 3  | Abbé de Celle              | 8      |   |
| 4  | Ada d'Avesnes              | 5      |   |
| 5  | Adam, abbé de Saint-Aube   | 8      |   |
| 6  | Affligem, abbaye           | 7      |   |
| 7  | Airullfus, chanoine        | 6      |   |
| 8  | Alaman de Prouvy           | 5      |   |
| 9  | Alard, abbé d'Aubechies    | 8      |   |
| 10 | Alard, abbé de Saint-Ghisl | 8      |   |
| 11 | Alard, archidiacre         | 6      |   |
| 12 | Alard, laïc                | 5      |   |
| 13 | Alard, prévôt              | 6      |   |
| 14 | Alard, prévôt de Saint-Gér | 8      |   |
| 15 | Albaldus, chanoine         | 6      |   |
| 16 | Albaud, chapelain          | 6      |   |
| 17 | Albéron, doyen             | 6      |   |
| 18 | Albert, abbé d'Hasnon      | 8      |   |

#### Attributs numériques

Conserver ailleurs le souvenir de leur signification

Enregistrer au format CSV

### 2. Description de Gephi : Lancement

Si le lancement de Gephi provoque l'erreur « Cannot find Java 1.8 or higher » et que Java est installé sur votre ordinateur, il suffit d'indiquer manuellement à Gephi où.

Pour cela, ouvrir le fichier Gephi-0.9.2\etc\gephi.conf, et modifier la ligne

```
#jdkhome="/path/to/jdk"
...
```

en indiquant le chemin de Java sur votre machine :

```
...
jdkhome="C:\Program Files (x86)\Java\jre1.8.0_171"
...
```

### 2. Description de Gephi : Lancement

Lancer Gephi et sélectionner « Nouveau projet »

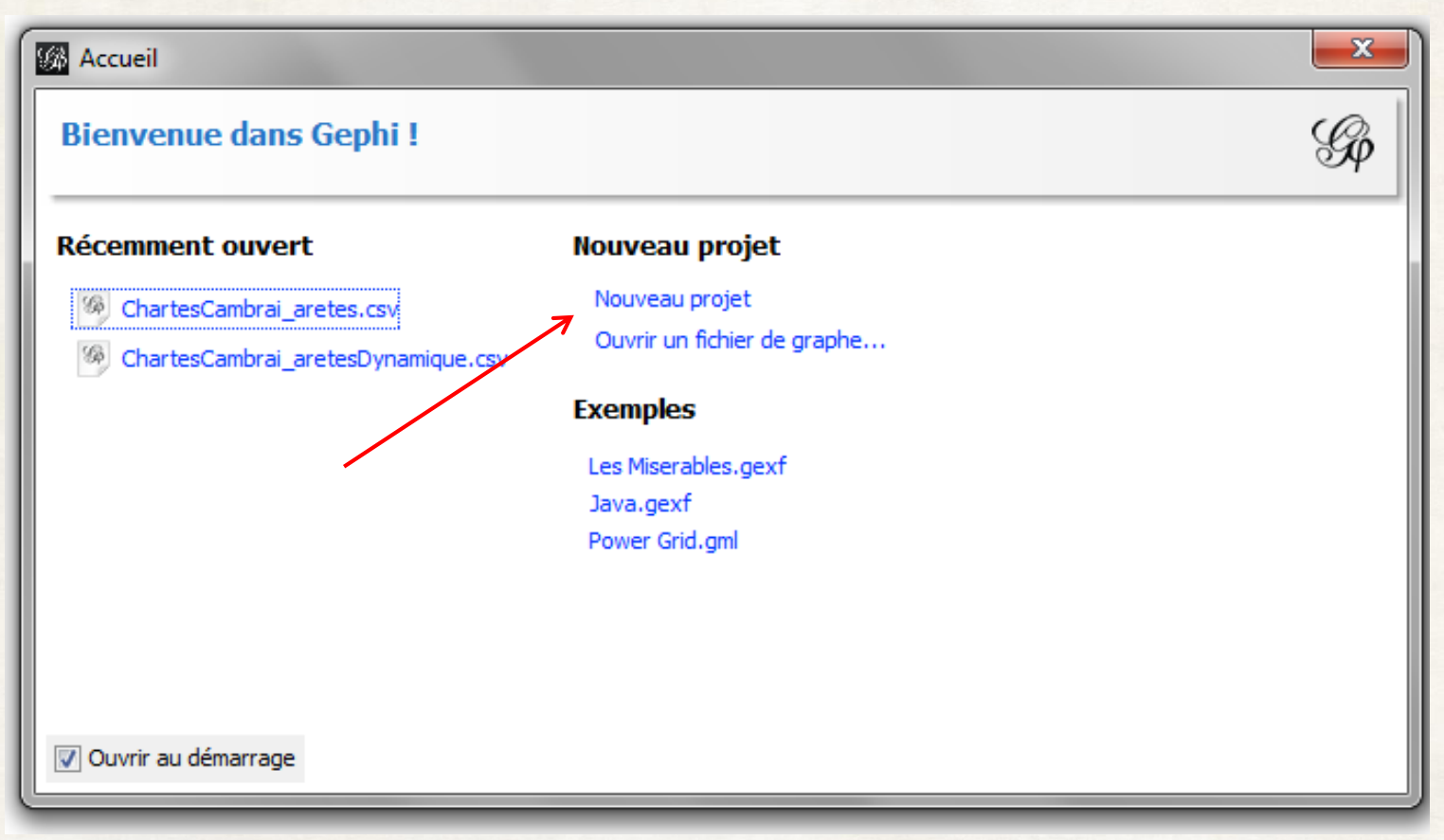

## 2. Description de Gephi : Langue

Si Gephi n'est pas en français, il suffit de changer la langue dans le menu Outils > Langue

| Vue   | Outils Fenêtre Aide      | _          |                     |  |
|-------|--------------------------|------------|---------------------|--|
|       | Modules d'extension      |            | Prévisualisation    |  |
| E     | Options                  |            |                     |  |
|       | Langue                   |            | English<br>Čečtina  |  |
| urati | Docs en ligne et support |            | Deutsch             |  |
|       | Destination Type         | ŝ          | Español             |  |
|       |                          |            | Français            |  |
|       |                          | ٩          | Português do Brasil |  |
|       |                          |            | Русский             |  |
|       |                          | • <b>?</b> | 中文                  |  |
|       |                          | ٠          | 日本語                 |  |

## 2. Description de Gephi : Onglet « Vue d'ensemble »

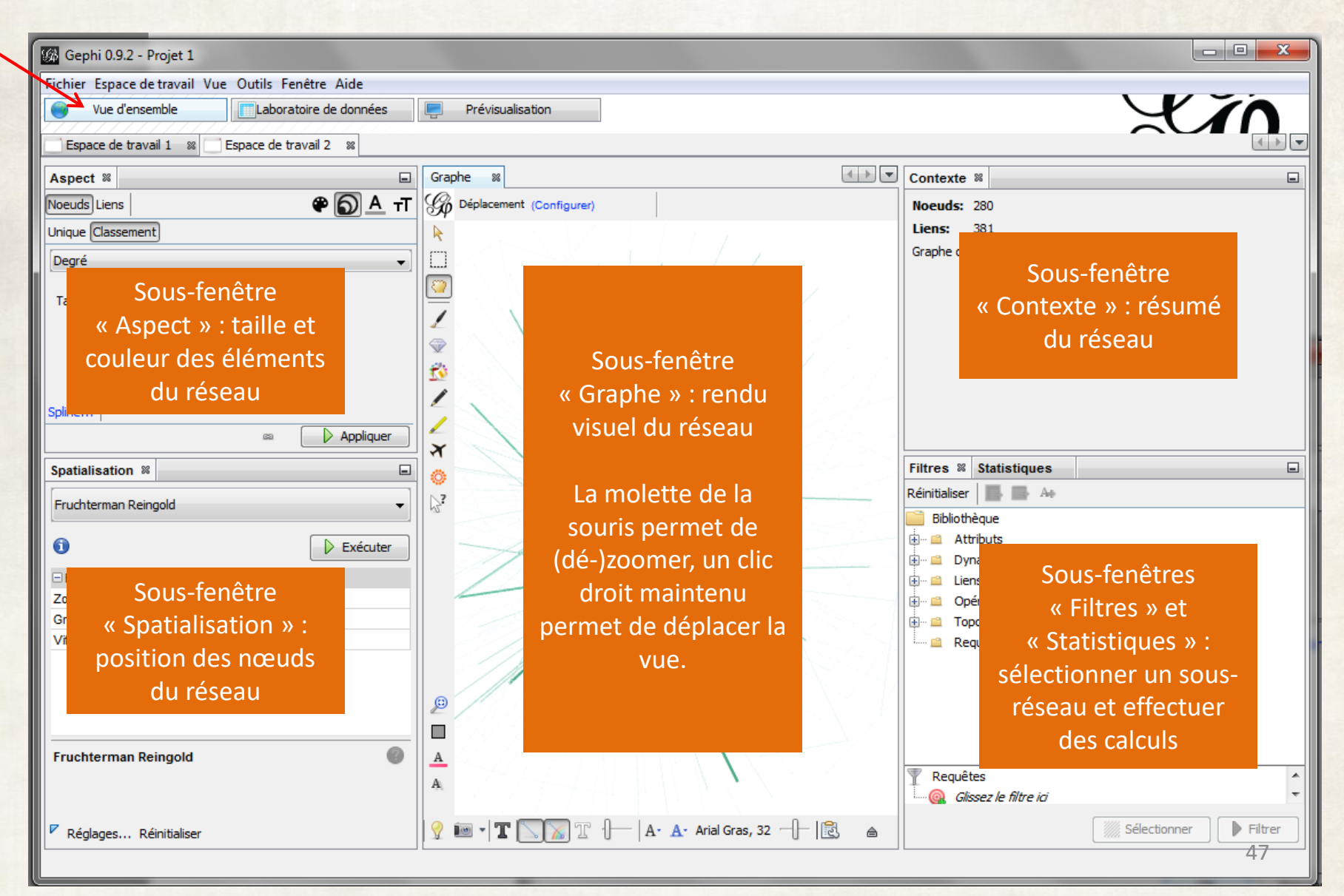

### 2. Description de Gephi : Onglet « Laboratoire de données »

| 🅼 Gephi 0.9.2 -  | Projet 1         |                  |                  |                  |                                |                    |                      |                   |                       |                    |               | x     |
|------------------|------------------|------------------|------------------|------------------|--------------------------------|--------------------|----------------------|-------------------|-----------------------|--------------------|---------------|-------|
| Fichier Espace   | de travail Vue O | utils Fenêtre /  | Aide             |                  |                                |                    |                      |                   |                       |                    |               |       |
| Vue d'en:        | semble           | Laboratoire de   | données 📃        | Prévisualisation |                                |                    |                      |                   |                       |                    |               |       |
|                  |                  |                  |                  |                  |                                |                    |                      |                   |                       | $\sim$             |               |       |
| Espace de tra    | ivail 1 🕺 🔄 Esp  | ace de travail 2 | 86               |                  |                                |                    |                      |                   |                       |                    |               |       |
| 🔳 Tableau de d   | onnées 🕺         |                  |                  |                  |                                |                    |                      |                   |                       |                    | [             | < > - |
| Noeuds Liens     | Configuration    | 🛛 😳 Créer un r   | noeud 🕂 Créer un | lien 📸 Chercher/ | Remplacer 🔡 I                  | Importer feuille o | le calcul 📳 Exporter | la table  🎇 Plus  | ∽ Filtre :            | Source             | e             | - 9   |
| Source           | Destination      | Туре             | Id               | Label            | Interval                       | Weight             | date de début        | date de fin       | passage source        | type de lien       | source_info   |       |
| Urbain II, pape  | Manassès, évê    | Dirigé           | 683              |                  |                                | 1.0                | 1093                 | 1094              | Deperditum            | Conflit            | DB 11449      |       |
| Urbain II, pape  | Gaucher, évêg    | Dirigé           | 684              |                  |                                | 2.0                | 1094                 | 1095              | Deperdita             | Conflit            | DB 8193       |       |
| Pascal II, pape  | Raoul,           |                  |                  |                  |                                |                    |                      |                   |                       |                    | 1452          |       |
| Raoul, archevê   | . Gauche         |                  |                  |                  |                                |                    |                      |                   |                       |                    | 1452          |       |
| Pascal II, pape  | Gauche           |                  |                  |                  |                                |                    |                      |                   |                       |                    | 1453          |       |
| Gaucher, évêq    | Lobbes           |                  |                  |                  |                                |                    |                      |                   |                       |                    | 348           |       |
| Amaury de Gouy   | Gauche           |                  |                  |                  |                                |                    |                      |                   |                       |                    | 49            |       |
| Enguérrand de    | . Gauche         |                  |                  |                  |                                |                    |                      |                   |                       |                    | 49            |       |
| Foulques, vida   | Gauche Sc        | ous-ongle        | ets « Noei       | ıds » et «       | liens »                        | · liste de         | s données            | dont est          | constitué l           | e réseau           | 49            |       |
| Gautier Tonnerre | Gauche           |                  |                  |                  | Eletio                         |                    | 5 donnees            |                   | construct i           | creseau            | 1494          |       |
| Jean d'Esnes     | Gauche           |                  |                  |                  |                                |                    |                      |                   |                       |                    | 1494          |       |
| Jean de Felchin  | Gauche 🔿         | oct ici au       | l'on vo imi      | portor la l      | haca da                        | donnáo             | ot qu'on             | oout mar          | ainular loc /         | donnáoc            | 1494          |       |
| Manassès, évê    | . Lambe          | est ici qu       |                  |                  | base de                        | uonnee             | s, et qu'un          | Jeur mai          | inputer les           | uonnees            | 2412          |       |
| Manassès, évê    | . Honne          |                  |                  |                  | une f                          | ois impo           | ortées.              |                   |                       |                    | .2437         |       |
| Manassès, évê    | . Mont-S         |                  |                  |                  |                                | <b>-</b> -         |                      |                   |                       |                    | 2596          |       |
| Fulgence, abbé   | . Afflige        |                  |                  |                  |                                |                    |                      |                   |                       |                    | .403          |       |
| Gontier, abbé    | Liessie          |                  |                  |                  |                                |                    |                      |                   |                       |                    | .403          |       |
| Fulgence, abbé   | . Manas          |                  |                  |                  |                                |                    |                      |                   |                       |                    | 546           |       |
| Manassès, évê    | . Afflige        |                  |                  |                  |                                |                    |                      |                   |                       |                    | .403          |       |
| Adam, abbé de    | . Manas          |                  |                  |                  |                                |                    |                      |                   |                       |                    | 50            |       |
| Alard, prévôt d  | . Manasses, eve  | Dirige           | /03              |                  |                                | 5.0                | 1098                 | 1099              | Signum                | Souscription de    | . DB 3844     |       |
| Albéron, doyen   | Manassès, évê    | Dirigé           | 704              |                  |                                | 1.0                | 1098                 | 1099              | istam cartam no       | . Souscription de  | DB 1403       |       |
| Anselme, chan    | Manassès, évê    | Dirigé           | 705              |                  |                                | 8.0                | 1098                 | 1099              | Ut autem hec car      | Souscription de    | DB 850        |       |
| Erlebald_dove    | Manacsàs Ávâ     | Dirioé           | 706              |                  |                                | 0 0                | 1008                 | 1000              | Lit autem her car     | Souscription de    | DR 850        |       |
|                  |                  |                  |                  |                  |                                |                    |                      |                   |                       |                    |               |       |
| r and a second   |                  |                  |                  |                  |                                |                    |                      |                   |                       |                    |               | E     |
|                  |                  | Bandea           | u inférieu       | r · ensem        | hle d'on                       | ération            | àeffectue            | r sur les         | colonnes              |                    |               |       |
| Ajout            |                  | Bunace           |                  | - choch          |                                |                    |                      |                   |                       |                    | iste de       |       |
| colonne          | colonnes         | la colonr        |                  | vers une colonne | <ul> <li>avec une v</li> </ul> | aleur 🗸 🛛 la colo  | onne 🔨 🔄 aepuis      | une expression ra | tionnelle 🗡 🛛 groupes | s a une expression | rationnelle ~ | -     |

### 2. Description de Gephi : Onglet « Prévisualisation »

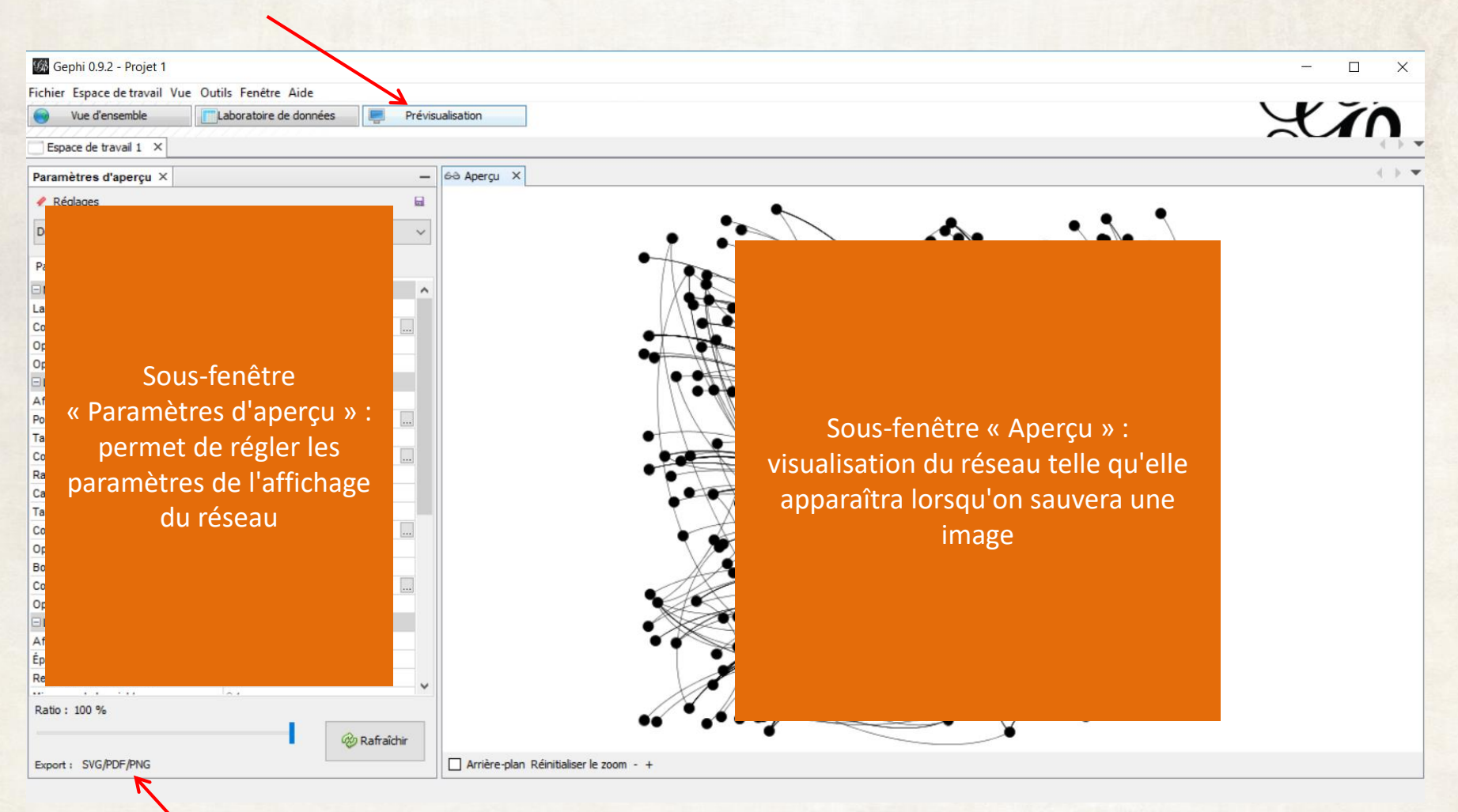

Exportation de l'image

Aller dans le « Laboratoire de données »

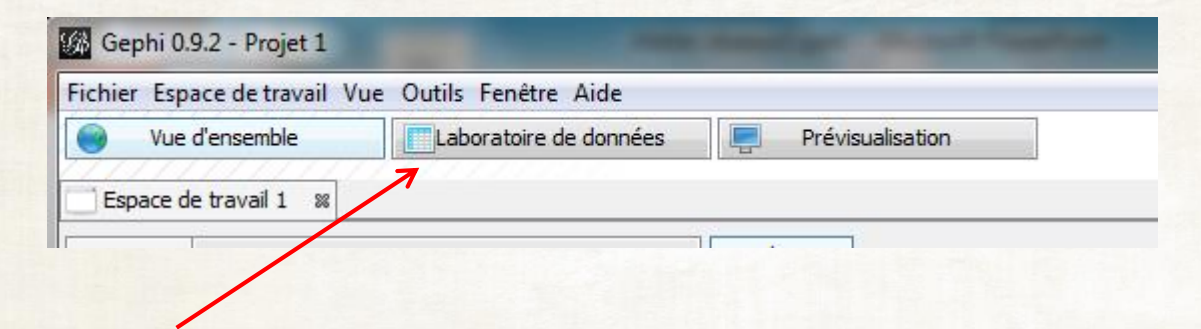

Cliquer sur « Importer feuille de calcul »

| 🕼 Gephi 0.9.2 - Projet 1                                                                                                    | -        |
|----------------------------------------------------------------------------------------------------|----------|
| Fichier Espace de travail Vue Outils Fenêtre Aide                                                                                       |          |
| Vue d'ensemble                                                                                                    |          |
|                                                                                                    |          |
| Espace de travail 1 8                                                                                                    |          |
|                                                                                                    |          |
| Tableau de données 🗱                                                                                                    |          |
| Noeuds Liens 🛛 🎱 Configuration 🔂 Créer un noeud 🛞 Créer un lien 齢 Chercher/Remplacer 🕮 Importer feuille de calcul 🕮 Exporter la table 👔 | 🛔 Plus 🚿 |
| Id Label                                                                                                    |          |
|                                                                                                    |          |
|                                                                                                    | 50       |

Sélectionner :

- le (chemin vers le) fichier ChartesCambrai\_liens.csv;
- « Point-virgule » dans « Séparateur » ;
- « Table des liens » dans « Importer en tant que » ;
- le bon encodage dans « Encodage » : « ISO-8859-1 » sur Windows ;

| « UTF-8 » sur | Spreadsheet (CSV)                                                         | -                                   | -                  |                |                |                           |                       |             | ×        |
|---------------|---------------------------------------------------------------------------|-------------------------------------|--------------------|----------------|----------------|---------------------------|-----------------------|-------------|----------|
| UNIX ;        | Etapes                                                                    | Options général                     | es du CSV (1       | sur 2)         |                |                           |                       |             |          |
|               | <ol> <li>Options générales du CSV</li> <li>Paramètres d'import</li> </ol> | Choisissez un fic                   | nier CSV à impo    | orter :        |                |                           |                       |             |          |
|               | 7                                                                         | D:\data\NouvOu                      | itils\atelier rése | eaux\ChartesCa | ambrai_aretes. | ISV                       |                       |             |          |
| Cliquer sur   |                                                                           | Séparateur :                        | Importer           | r en tant que: | -              | Er                        | ncodage :             |             |          |
| « Suivant »   |                                                                           | Point-virgule<br>Prévisualisation : | Table des          | liens 🗸        | ISO-8859-1     |                           |                       |             | •        |
|               |                                                                           | Source                              | Target             | Date de dé     | Date de fin    | Passage s                 | Type de lien          | Source_Info |          |
|               |                                                                           | Urbain II, p N                      | lanassès, é        | 1093           | 1094           | Deperditum                | Conflit               | DB 11449    |          |
|               |                                                                           | Urbain II, p (                      | Saucher, év        | 1095           | 1096           | Deperdita<br>Voir Cesta C | Alliance<br>Mandement | DB 11450    |          |
|               |                                                                           | Raoul, arch                         | Gaucher, év        | 1109           | 1110           | Voir Gesta G              | Restitution           | DB 11452    |          |
|               |                                                                           | <b>—</b>                            |                    | 1              | 1              | <b>.</b>                  | i                     | <b></b>     | 1        |
|               |                                                                           |                                     | < Précéden         | nt Suiva       | ant >          | Terminer                  | Annuler               | Aig         | <u>q</u> |

#### Cliquer sur « Terminer »

| Spreadsheet (CSV)                                                         |                                                                          | x  |
|---------------------------------------------------------------------------|--------------------------------------------------------------------------|----|
| Etapes                                                                    | Paramètres d'import (2 sur 2)                                            |    |
| <ol> <li>Options générales du CSV</li> <li>Paramètres d'import</li> </ol> | Représentation temporelle<br>Intervalles                                 |    |
|                                                                           | Colonnes importées :          Image: Source         String               | Е  |
|                                                                           | ✓ Target     String                                                      |    |
|                                                                           | ✓ Date de début     String                                               |    |
|                                                                           | ☑ Date de fin       String                                               | •  |
|                                                                           | Content         Suivant >>         Terminer         Annuler         Aide | e5 |

Vérifier que le nombre de liens est bien égal au nombre de lignes de la base de données et cliquer sur « Ok »

| Nodes                                                                                                    |                                         |                                                                        | Notifications               |                |
|----------------------------------------------------------------------------------------------------|-----------------------------------------|------------------------------------------------------------------------|-----------------------------|----------------|
| 🚺 Liens parallèles (                                                                                                | détectés, pensez à choisir u            | une stratégie de fusion                                                | INFO                        |                |
|                                                                                                    |                                         |                                                                        |                             |                |
| Type du graphe: Dirig<br># de noeuds:                                                                               | jé <b>↓</b><br>280                      | Nouvel espace de tr                                                    | avail                       | Plus d'options |
| Type du graphe: Dirig<br># de noeuds:<br># de liens:                                                                | jé <b>▼</b><br>280<br>683               | <ul> <li>Nouvel espace de tr</li> <li>Ajouter à l'espace de</li> </ul> | avail<br>e travail existant | Plus d'options |
| Type du graphe: Dirig<br># de noeuds:<br># de liens:<br>Graphe dynamique                                            | gé ▼<br>280<br>683<br>7<br>non          | <ul> <li>Nouvel espace de tr</li> <li>Ajouter à l'espace de</li> </ul> | avail<br>e travail existant | Plus d'options |
| Type du graphe: Dirig<br># de noeuds:<br># de liens:<br>Graphe dynamique:<br>Attributs dynamiques:                  | gé →<br>280<br>683<br>7<br>non<br>: non | ⊚ Nouvel espace de tr<br>⊙ Ajouter à l'espace de                       | avail<br>e travail existant | Plus d'options |
| Type du graphe: Dirig<br># de noeuds:<br># de liens:<br>Graphe dynamique:<br>Attributs dynamiques:<br>Multi-Graphe: | gé ▼<br>280<br>683<br>non<br>non<br>non | ⊚ Nouvel espace de tr<br>⊘ Ajouter à l'espace de                       | avail<br>e travail existant | Plus d'options |

L'onglet « Liens » du « Tableau de données » donne une liste des liens et permet de les éditer, exporter, etc.

| Tablaau de données 🛛 🛪 |                        |                         |                        |                            |                         |        |               |
|------------------------|------------------------|-------------------------|------------------------|----------------------------|-------------------------|--------|---------------|
| Noeuds Liens 🛛 🖗 Conf  | iguration 🔂 Créer un i | noeud 🛨 Créer un lien 🛔 | 🔓 Chercher/Remplacer 🚆 | Importer feuille de calcul | 🚪 Exporter la table 🛛 🎇 | Plus 🗸 |               |
| Source                 | Destination            | Туре                    | Id                     | Label                      | Interval                | Weight | date de début |
| Urbain II, pape        | Manassès, évêque de C  | Dirigé                  | 683                    |                            |                         | 1.0    | 1093          |
| Urbain II, pape        | Gaucher, évêque de Ca  | Dirigé                  | 684                    |                            |                         | 2.0    | 1094          |
| Pascal II, pape        | Raoul, archevêque de   | Dirigé                  | 685                    |                            |                         | 1.0    | 1109          |
| Raoul, archevêque de   | Gaucher, évêque de Ca  | Dirigé                  | 686                    |                            |                         | 1.0    | 1109          |

L'onglet « Nœuds » du « Tableau de données » donne une liste des nœuds et permet de les éditer, exporter, etc.

| Tableau de données 🕺                                                                   |                                                           |  |  |  |
|----------------------------------------------------------------------------------------|-----------------------------------------------------------|--|--|--|
| Noeuds Liens 🛛 🌚 Configuration 🔤 Créer un noeud 🕣 Créer un lien 🃸 Chercher/Remplacer 📳 | Importer feuille de calcul 📳 Exporter la table 🛛 🎇 Plus 🗸 |  |  |  |
| Id                                                                                     | Label                                                     |  |  |  |
| Urbain II, pape                                                                        |                                                           |  |  |  |
| Manassès, évêque de Cambrai                                                            |                                                           |  |  |  |
| Gaucher, évêque de Cambrai                                                             |                                                           |  |  |  |
| Pascal II, pape                                                                        |                                                           |  |  |  |

# 4. Paramétrage de la visualisation : spatialisation

#### Afficher l'onglet « Vue d'ensemble »

| chier Espace <mark>de t</mark> ravail Vu | e Outils Fenêtre Aide  |                  |
|------------------------------------------|------------------------|------------------|
| Vue d'ensemble                           | Laboratoire de données | Prévisualisation |
| Vue d'ensemble                           | Laboratoire de données | Prévisualisation |

Dans la sous-fenêtre « Spatialisation » (en bas à gauche), sélectionner l'algorithme de spatialisation « Yifan Hu », cliquer sur « Exécuter » puis sur « Arrêter » lorsque le graphe est suffisamment « aéré ».

| Spatialisation %       |         | -        |
|------------------------|---------|----------|
| Fruchterman Reingold   |         | •        |
| 0 /                    |         | Exécuter |
| E Fruchterman Reingold |         | 1        |
| Zone                   | 10000.0 |          |
| Gravité                | 10.0    |          |
| Vitesse                | 1.0     |          |
|                        |         |          |
| Fruchterman Reingold   |         | 0        |
|                        |         |          |

# 4. Paramétrage de la visualisation : taille des nœuds

Dans la sous-fenêtre (en haut à gauche) « Aspect », sélectionner « Nœuds », l'icône « Taille » et « Classement ».

Choisir un attribut (par exemple « Degré ») et cliquer sur « Appliquer ».

|   | Aspect %                           |  |
|---|------------------------------------|--|
| ~ | Noeuds Liens 🏾 🍘 🛆 T               |  |
|   | Unique Classement                  |  |
|   | Degré 🗸 🗸                          |  |
|   | Taille min : 4 🚔 Taille max : 10 🚔 |  |
|   |                                    |  |
|   |                                    |  |
|   |                                    |  |
|   |                                    |  |
|   |                                    |  |
|   |                                    |  |
|   | Spline                             |  |
|   | > D Appliquer                      |  |

Si nécessaire, modifier les tailles min et max et appliquer à nouveau.

# 4. Paramétrage de la visualisation : couleur des liens

Dans la sous-fenêtre (en haut à gauche) « Aspect », sélectionner « Liens », l'icône « Couleur » et « Partition ».

Choisir un attribut (par exemple « type de lien ») et cliquer sur « Appliquer ».

| Aspect %                    |               |
|-----------------------------|---------------|
| Noeues Liens                | Тт <u>А</u> 🖤 |
| Unique Partition Classement |               |
| type de lien                | •             |
| Souscription de charte      | (71,65 %) 🔺   |
| Abbatiat                    | (7,61 %)      |
| Donation                    | (7,09 %)      |
| Parenté                     | (2,62 %)      |
| Impétrant                   | (1,84 %) 👻    |
|                             | Palette       |
|                             | 🕳 🔶 Appliquer |

# 4. Paramétrage de la visualisation : ajout de labels aux nœuds

Retourner dans le « Laboratoire de données », dans le sous-onglet « Nœuds ».

Cliquer dans le bandeau inférieur sur « Copier les données vers une colonne ».

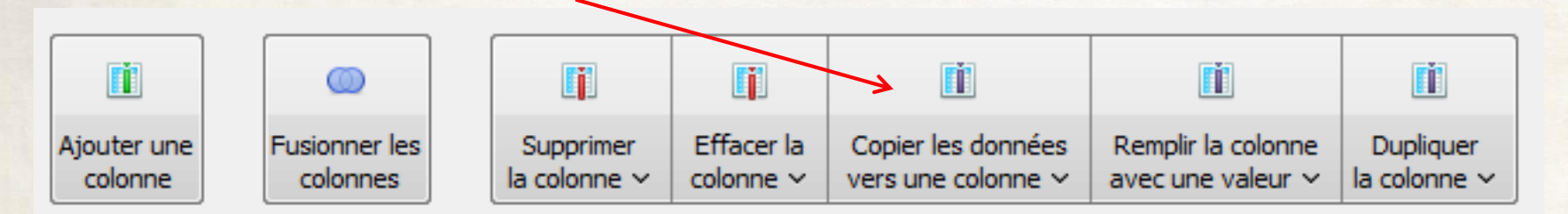

Sélectionner la colonne « Id » (origine des informations), puis la colonne « Label » (point d'arrivée des informations).

Dans l'onglet « Vue d'ensemble », dans le sous-onglet « Graphe », cliquer sur l'icône « Afficher les labels des nœuds » dans le bas de la fenêtre.

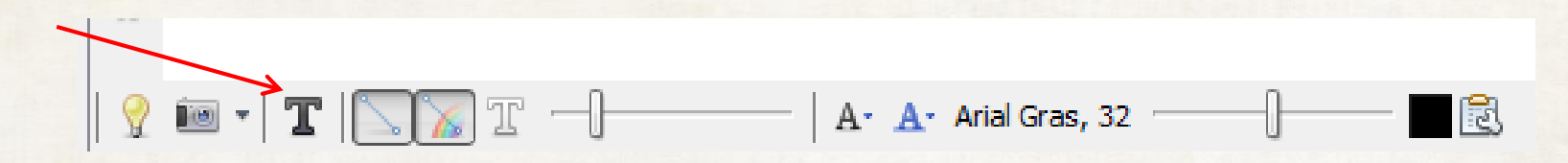

# 4. Paramétrage de la visualisation : ajustement des labels

La molette à droite de la barre inférieure permet d'ajuster la taille des labels.

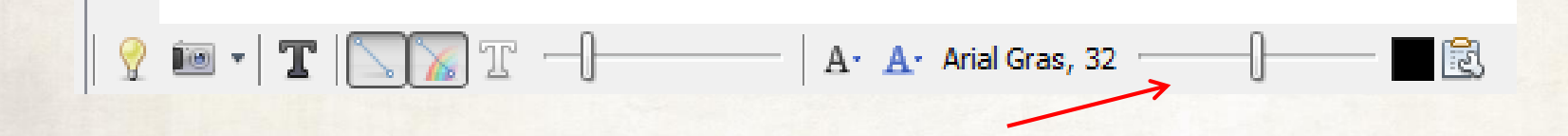

Il existe un algorithme de spatialisation qui fait en sorte que les labels ne se chevauchent pas.

| 5. | Spatialisation 8      | =        |
|----|-----------------------|----------|
|    | Ajustement des labels | •        |
| ~  | 0                     | Exécuter |

Il est aussi possible de faire en sorte que la couleur et/ou la taille des labels soient fonctions d'une variable, comme nous l'avons fait avec la taille des nœuds

et la couleur des liens.

| Aspect %     |        |
|--------------|--------|
| Noeuds Liens | TT A G |
|              |        |

De la même façon que nous avons attribué des labels aux nœuds, on peut attribuer des labels aux liens. 59

# 4. Paramétrage de la visualisation : commandes manuelles

Il est aussi possible d'effectuer des modifications manuelles directement sur le graphe en utilisant les commandes situées sur le bord supérieur gauche :

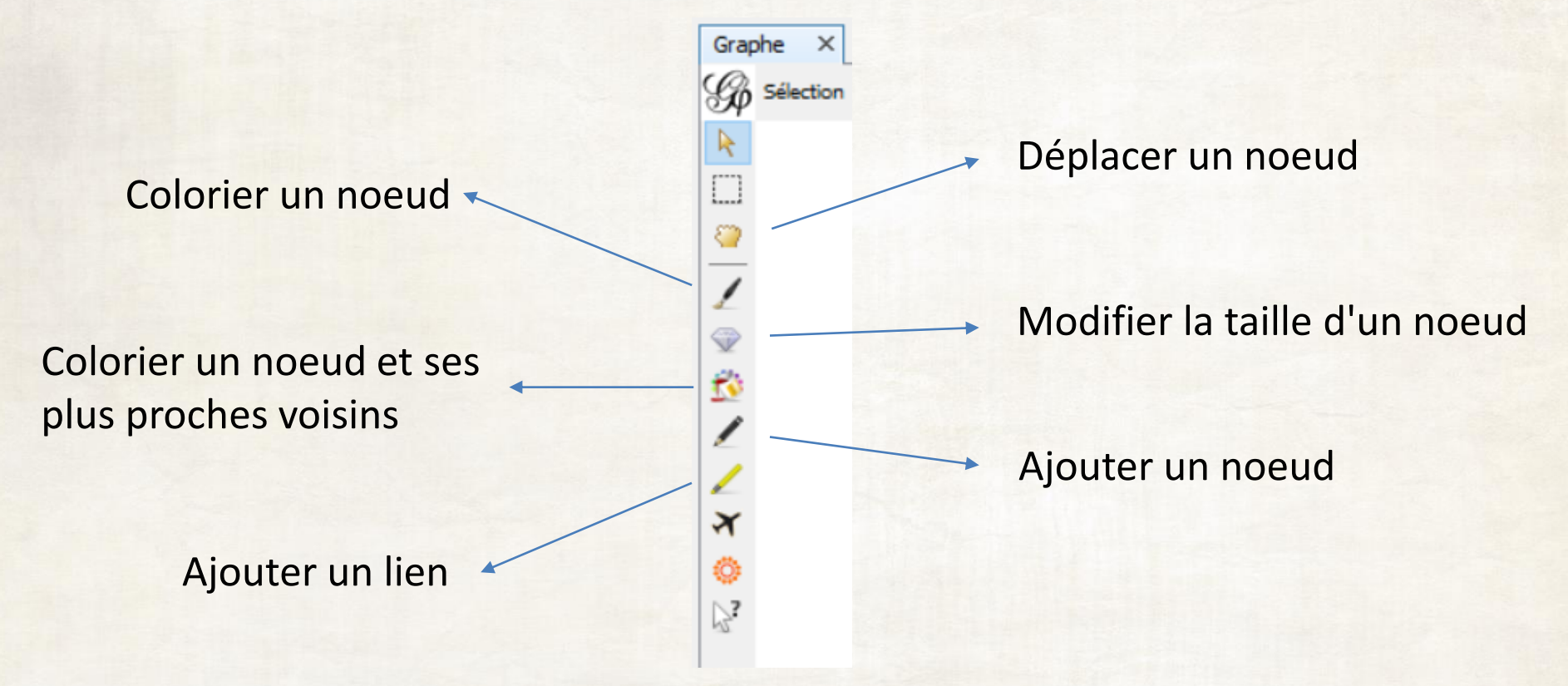

D'autres commandes sont aussi disponibles en effectuant un clic droit sur un noeud.

# 5. Calcul de statistiques du réseau

La sous-fenêtre « Statistiques » (à droite, dans la « Vue d'ensemble ») permet de calculer différentes métriques du réseau.

Par exemple, on peut étudier le degré de ses nœuds : cliquer sur « Exécuter ».

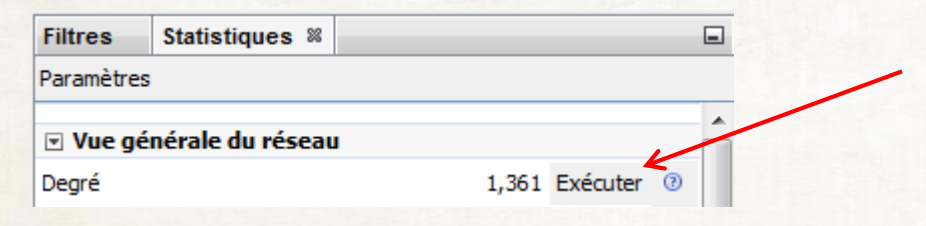

La fenêtre qui s'ouvre alors contient un rapport relatif au calcul qui vient d'être effectué : degré moyen, distribution du degré au sein du graphe, etc.

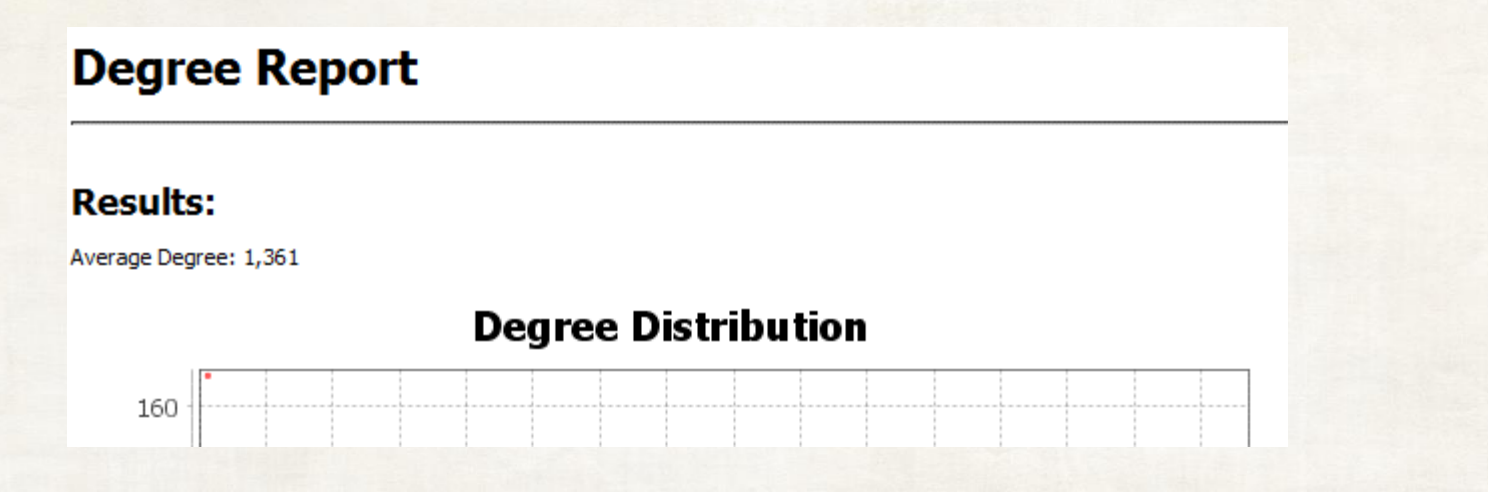

# 5. Calcul de statistiques du réseau

Dans l'onglet « Laboratoire de données », on voit maintenant dans la liste des noeuds que ceux-ci ont troix nouveaux attributs : le degré, le degré entrant et le degré sortant.

| Id                     | Degré Entrant | Degré Sortant | Degré |
|------------------------|---------------|---------------|-------|
| Baudouin II de Hainaut | 5             | 3             | 8     |
| Abbaye d'Hasnon        | 1             | 0             | 1     |

Il est dès lors possible d'utiliser ces attributs dans l'analyse (par exemple en restreignant le réseau aux sommets dont le degré est plus grand qu'une certaine valeur).

En exécutant le calcul des plus courts chemins (dans la sous-fenêtre « Statistiques » ), on accède de la même façon à d'autres attributs, parmi lesquels la centralité de proximité (en anglais *Closeness centrality*).

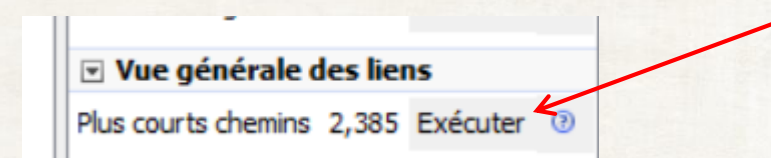

# 6. Ajout d'un attribut

Dans l'onglet « Laboratoire de données », cliquer sur « Importer feuille de calcul » et choisir la feuille de calcul ChartesCambrai statuts.csv.

Cette base de données contient deux colonnes : une colonne « Id » (obligatoire pour que Gephi puisse retrouver les identifiants des noeuds) et un colonne « Statut ».

|    | A                             | В      |
|----|-------------------------------|--------|
| 1  | Id                            | Statut |
| 2  | Abbaye d'Hasnon               | 7      |
| 3  | Abbé de Celle                 | 8      |
| 4  | Ada d'Avesnes                 | 5      |
| 5  | Adam, abbé de Saint-Aubert    | 8      |
| 6  | Affligem, abbaye              | 7      |
| 7  | Airullfus, chanoine           | 6      |
| 8  | Alaman de Prouvy              | 5      |
| 9  | Alard, abbé d'Aubechies       | 8      |
| 10 | Alard, abbé de Saint-Ghislain | 8      |
|    |                               |        |

| 1 Pape                | 2 Archevêque           |
|-----------------------|------------------------|
| 3 Évêque              | 4 Empereur / comte     |
| 5 Aristocratie locale | 6 Chanoine de Cambrai  |
| 7 Abbaye              | 8 Autre ecclésiastique |
|                       |                        |

# 6. Ajout d'un attribut

Sélectionner le (chemin vers le) fichier csv, « Point-virgule » dans « Séparateur », le bon encodage dans « Encodage » et « Table des noeuds » dans « Importer en tant que ».

Cliquer « Suivant » puis « Terminer » ; dans le rapport d'import qui apparaît alors, cocher « Ajouter à l'espace de travail existant », puis cliquer « Ok ».

| # de noeuds:<br># de liens: | 265<br>0 | <ul> <li>Nouvel espace de travail</li> <li>Ajouter à l'espace de travail existant</li> </ul> |
|-----------------------------|----------|----------------------------------------------------------------------------------------------|
| Graphe dynamique:           | non      | 7                                                                                            |
| Attributs dynamiques:       | non      |                                                                                              |
| Multi-Graphe:               | non      |                                                                                              |
|                             |          |                                                                                              |
|                             |          |                                                                                              |
|                             |          |                                                                                              |
|                             |          | OK Annuler                                                                                   |
|                             |          |                                                                                              |

## 6. Ajout d'un attribut

Nous pouvons maintenant par exemple colorier les noeuds en fonction de ce statut.

Pour cela, dans l'onglet « Vue d'ensemble », fenêtre « Aspect », « Noeuds », « Couleur », « Partition », sélectionner « statut », puis cliquer sur « Appliquer ».

# 7. Restriction du réseau à l'aide de filtres

Un système élaboré de filtres permet de restreindre le réseau à certaines de ses sousparties.

Restreignons par exemple le réseau au sousréseau constitué uniquement des évêques et des chanoines.

Dans la sous-fenêtre « Filtres », naviguer dans Attributs > Partition, puis glisser-déposer le filtre « statut (Noeud) » sur la liste des « Requêtes ».

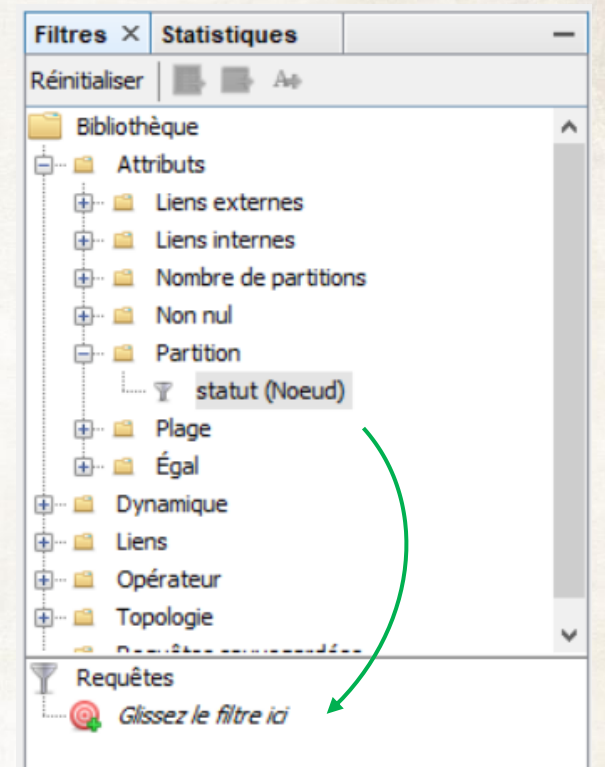

| Partition (statut) Configuration |         |
|----------------------------------|---------|
| 6 (32,08 %)                      | ^       |
| 5 (29,43 %)                      |         |
| 8 (19,62 %)                      |         |
| 7 (12,45 %)                      | _       |
| 3 (2,64 %)                       | ~       |
| <b>—</b>                         |         |
| Sélectionner                     | Filtrer |

Il suffit ensuite de cliquer sur les statuts qui correspondent au sous-réseau voulu (ici 6 et 3) dans la listes située tout en bas, puis de cliquer sur « Filtrer ».

Gephi offre la possibilité d'associer chaque objet (noeud ou lien) à un intervalle temporel, rendant le réseau dynamique.

La base de données contient des informations chronologiques : une date de début et une date de fin pour chaque lien.

Remplissons d'abord la variable « Interval » automatiquement créée par Gephi : pour cela, dans le « Laboratoire de données », afficher la liste des « Liens » et cliquer sur « Fusionner les colonnes » dans le bandeau inférieur.

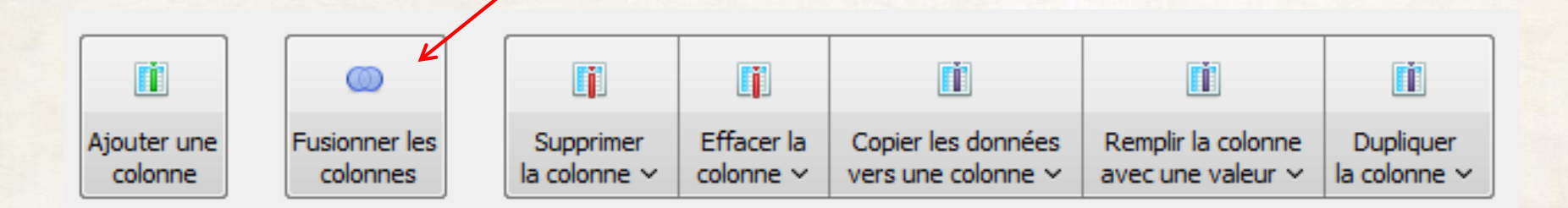

Dans la fenêtre qui s'ouvre, faire passer les variables « date de début » et « date de fin » de la liste de gauche à la liste de droit en utilisant la flèche.

Sélectionner ensuite la stratégie de fusion « Créer un intervalle temporel »

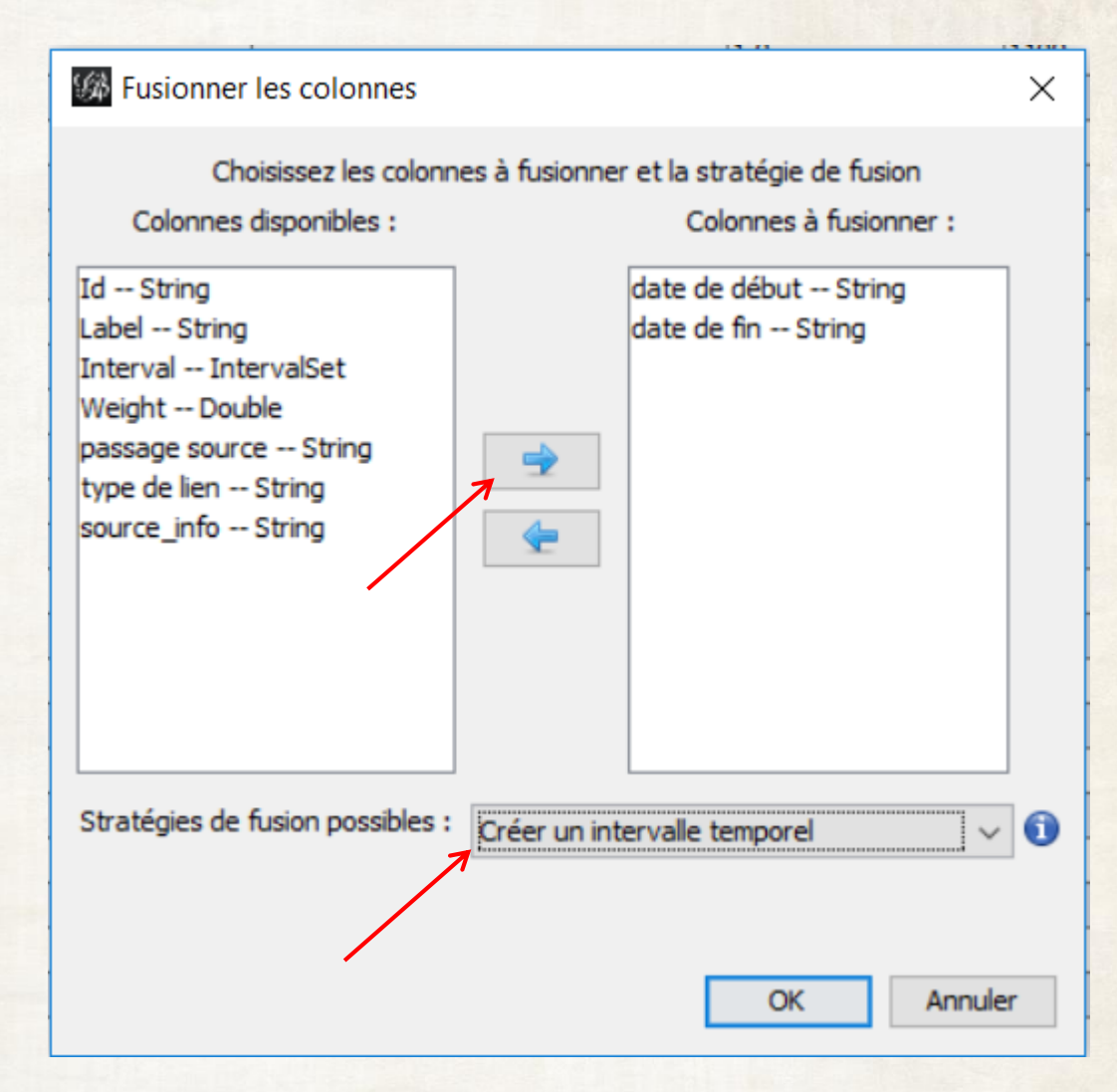

Sélectionner la variable « date de début » en tant que « Temps de début », et « date de fin » en temps que « Temps de fin ».

Cocher « Extraire les dates », et inscrire dans le champ « Format temporel » le format « yyyy » : ceci signale à Gephi que les dates que nous lui donnons sont formatées comme des années à quatre chiffres.

| 🕼 Créer un intervalle tempore                                                                                                    | I                                                                     | ×      |
|----------------------------------------------------------------------------------------------------|-----------------------------------------------------------------------|--------|
| Options du nouvel intervalle<br>Colonnes de temps de début et<br>Choisissez des valeurs par défa<br>incorrectes, ou l'infini sera utilis | <b>temporel</b><br>de fin.<br>ut pour les valeurs manquantes ou<br>é. |        |
| Temps de début :                                                                                                    | date de début                                                         | ~      |
| Temps de fin :                                                                                                    | 🗲 date de fin                                                         | $\sim$ |
| O Extraire les nombres                                                                                                    |                                                                       |        |
| Début par défaut :                                                                                                    |                                                                       |        |
| Fin par défaut :                                                                                                    |                                                                       |        |
| ×                                                                                                    |                                                                       |        |
| Extraire les dates                                                                                                    | Ł                                                                     |        |
| Format temporel :                                                                                                    | уууу                                                                  | ~      |
| Défaut par défaut :                                                                                                    |                                                                       | -      |
| Fin par défaut :                                                                                                    |                                                                       | •      |
|                                                                                                    |                                                                       |        |
|                                                                                                    | Ok Annule                                                             | r      |

La colonne « Interval » est maintenant remplie avec l'intervalle qui correspond aux deux années données.

Par défaut, Gephi affiche les dates comme des nombres : pour changer cela, ouvrir la fenêtre de « Configuration »

| 🔳 Tabl | eau de | donr | nées | ×    |        | K |
|--------|--------|------|------|------|--------|---|
| Noeuds | Liens  | 0    | Con  | figu | ration |   |

et sélectionner « Date » dans « Format de date »

| Gonfiguration             |                                                           | ×      |
|---------------------------|-----------------------------------------------------------|--------|
| Graphe visible uniquem    | ient<br>es et les nombres dynamiques avec des sparklines. |        |
| Afficher les graphiques   | des intervalles temporels                                 |        |
| Afficher les labels des l | noeuds sources et destinations                            |        |
| Format de date            | Date                                                      | $\sim$ |
| Fuseau horaire            | Africa/Abidjan (GMT+0:00)                                 | $\sim$ |
| Représentation du temps   | Intervalles                                               | $\sim$ |
|                           |                                                           |        |
|                           | OK                                                        |        |

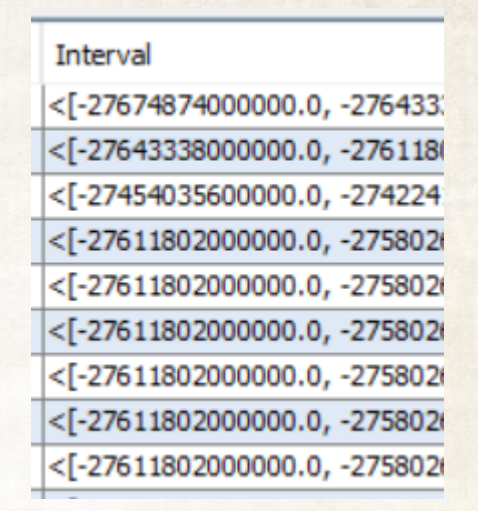

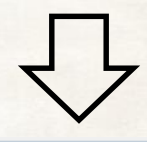

Interval

| THEFVAL                    |
|----------------------------|
| <[1096-01-06, 1097-01-06]> |
| <[1095-01-06, 1096-01-06]> |
| <[1096-01-06, 1103-01-07]> |
| <[1095-01-06, 1096-01-06]> |
| <[1095-01-06, 1096-01-06]> |
| <[1095-01-06, 1096-01-06]> |
| <[1095-01-06, 1096-01-06]> |
| <[1095-01-06, 1096-01-06]> |
|                            |

Puisque seules les années lui ont été fournies et qu'il a besoin de dates précises, Gephi a considéré qu'il s'agissant du milieu de l'année, c'est-à-dire le 1er juin ou le 1er juillet.

On peut obtenir une visualisation encore plus pratique de ces intervalles en ouvrant la fenêtre « Configuration », et en cochant la case « Afficher les graphiques des intervalles temporels ».

| 🕼 Configuration                                                           |                                          | ×      |  |
|---------------------------------------------------------------------------|------------------------------------------|--------|--|
| Graphe visible uniquem                                                    | nent                                     |        |  |
| Voir les listes de nombres et les nombres dynamiques avec des sparklines. |                                          |        |  |
| Afficher les graphiques des intervalles temporels                         |                                          |        |  |
| Afficher les labels des noeuds sources et destinations                    |                                          |        |  |
| Format de date                                                            | Date                                     | $\sim$ |  |
|                                                                           |                                          |        |  |
| Fuseau horaire                                                            | Africa/Abidjan (GMT+0:00)                | $\sim$ |  |
| Fuseau horaire<br>Représentation du temps                                 | Africa/Abidjan (GMT+0:00)<br>Intervalles | ~      |  |
| Fuseau horaire<br>Représentation du temps                                 | Africa/Abidjan (GMT+0:00)<br>Intervalles | >      |  |

| THUCH A CH |
|------------|

| <[1096-01-06, 1097-01-06]> |
|----------------------------|
| <[1095-01-06, 1096-01-06]> |
| <[1096-01-06, 1103-01-07]> |
| <[1095-01-06, 1096-01-06]> |
| <[1095-01-06, 1096-01-06]> |
| <[1095-01-06, 1096-01-06]> |
| <[1095-01-06, 1096-01-06]> |
| <[1095-01-06, 1096-01-06]> |

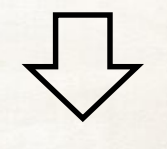

|  | ( |
|--|---|
|  |   |
|  |   |
|  |   |
|  |   |
|  |   |
|  |   |
|  |   |

Dans « Vue d'ensemble », cliquer sur 🔂 Activer la Chronologie tout en bas.

Le bandeau qui apparaît alors permet de n'afficher que les liens correspondants à un intervalle temporel quelconque.

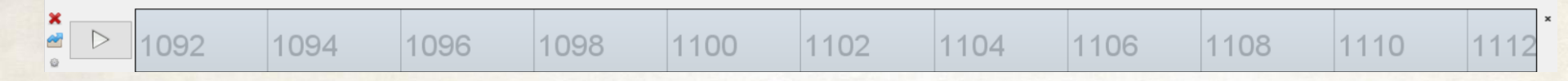

Pour sélectionner un intervalle temporel, il suffit de faire glisser chacune de ses extrémités pour réduire l'intervalle ; par défaut, toute la période couverte par les liens est sélectionnée.

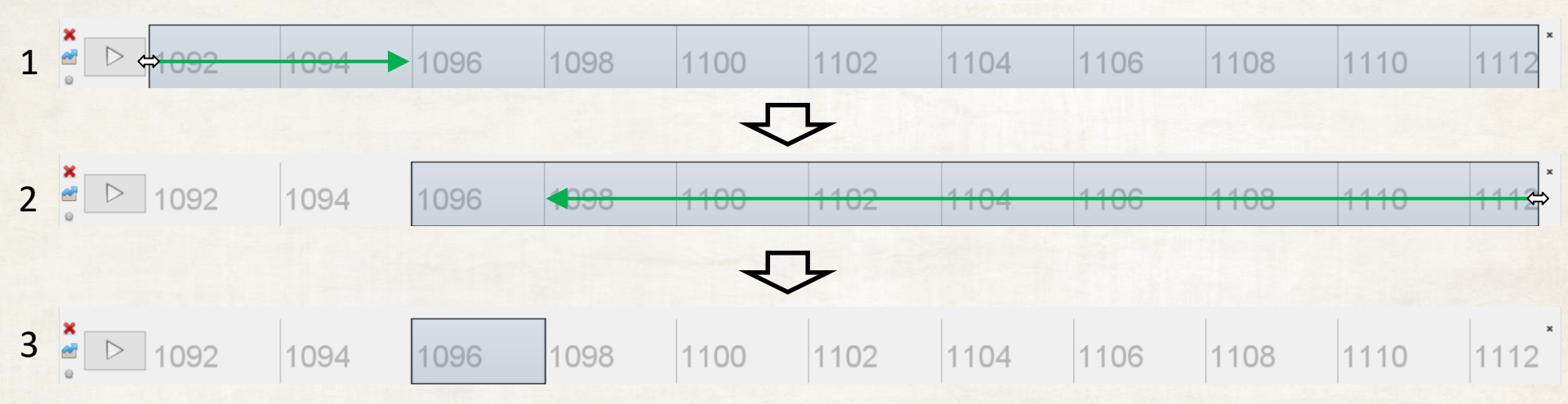
## 8. Intégration des dates au réseau

En glissant le petit intervalle sélectionné le long du bandeau inférieur, on voit les liens du graphe apparaître et disparaître.

Nous obtenons ainsi une vision dynamique du réseau, qui évolue avec le temps.

La touche « Play » du ruban inférieur permet de jouer une petite animation de l'évolution du graphe.

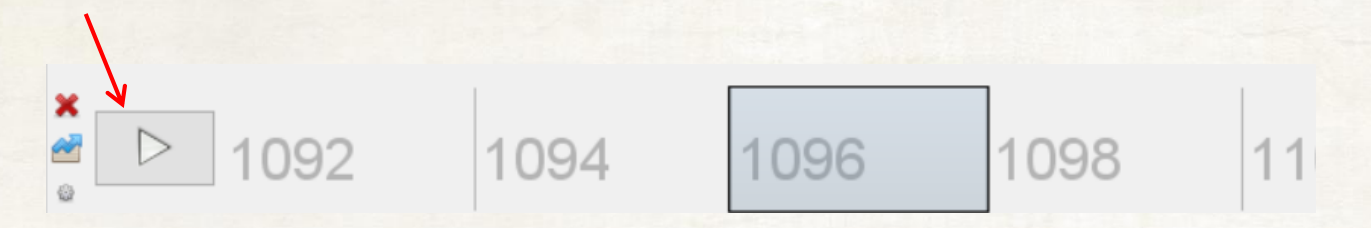